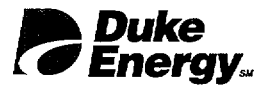

H. B. Barron Vice President **Duke Energy Corporation** 

McGuire Nuclear Station 12700 Hagers Ferry Road Huntersville, NC 28078-9340 (704) 875-4800 OFFICE (704) 875-4809 FAX

April, 23, 2002

Document Control Desk U.S. Nuclear Regulatory Commission Washington, D.C. 20555

Re: McGuire Nuclear Station Unit 1 Docket No. 50-369 McGuire Nuclear Station Unit 2 Docket No. 50-370 Changes to Emergency Plan Implementing Procedures

Attached to this letter are a revised Emergency Plan Implementing Procedure (EPIP) Index and a notice of revision to two (2) Emergency Plan Implementing Procedures. These procedure revisions were evaluated pursuant to the requirements of 10 CFR 50.54 (q). These changes do not constitute a reduction in the effectiveness of the emergency plan and the plan continues to meet the requirements of 10 CFR 50.47 (b) and 10 CFR 50 Appendix E. Duke implemented these changes on April 02, 2002. A copy of these changes is also being sent to the NRC Office of Nuclear Material Safety and Safeguards as per 10 CFR 72.44 (f). Revision bars within the procedures indicate the revisions. The following procedure index changes and procedure revisions have been implemented:

| EPIP | Index | Page | 1 | Dated | 4/2/2002 |
|------|-------|------|---|-------|----------|
| EPIP | Index | Page | 2 | Dated | 4/2/2002 |
| EPIP | Index | Page | 3 | Dated | 4/2/2002 |

| REVISION to the | following procedures: |          |     |
|-----------------|-----------------------|----------|-----|
| RP/0/A/5700/009 | Dated 4/2/2002,       | revision | 002 |
| RP/0/A/5700/018 | Dated 4/2/2002,       | revision | 011 |

There are no new regulatory commitments in this document. Duke is also supplying two copies of this submittal to the Regional Administrator of Region II. Questions on this document should be directed to Kevin Murray at (704) 875-4672.

Very truly yours,

HR Baum

H. B. Barron

Attachments

A045

U.S. Nuclear Regulatory Commission April 23, 2002 Page 2

xc: (w/attachment) Mr. Luis Reyes, Regional Administrator U.S. Nuclear Regulatory Commission Region II 61 Forsyth St., SW, Suite 23T85 Atlanta, Georgia 30303

(w/attachment)
Mr. Martin J. Virgilio, Director
Office of Nuclear Material Safety and Safeguards
Mail Stop T-8A23
Washington, D.C. 20555-0001

R. E. Martin, USNRC U.S. Nuclear Regulatory Commission Office of Nuclear Reactor Regulation Washington, D.C. 20555

(w/o attachment) NRC Resident Inspector McGuire Nuclear Station

E.M. Kuhr (EC050)

M.T. Cash, Manager NRIA (ECO50)

Electronic Licensing Library (EC050)

EP File 111

# DUKE

# McGUIRE NUCLEAR SITE

# EMERGENCY PLAN IMPLEMENTING PROCEDURES

APPROVED:\_\_\_\_\_

# SAFETY ASSURANCE MANAGER

DATE APPROVED\_\_\_\_\_

| EPIP Index Page 1 | Dated 4/2/2002          |
|-------------------|-------------------------|
| EPIP Index Page 2 | Dated 4/2/2002          |
| EPIP Index Page 3 | Dated 4/2/2002          |
| RP/0/A/5700/009   | Dated 4/2/2002, Rev 002 |
| RP/0/A/5700/018   | Dated 4/2/2002, Rev 011 |

## EMERGENCY PLAN IMPLEMENTING PROCEDURES INDEX

| PROCEDURE #     | TITLE                                                                                                  | <u>REVISION</u><br><u>NUMBER</u> |
|-----------------|----------------------------------------------------------------------------------------------------|----------------------------------|
| RP/0/A/5700/000 | Classification of Emergency                                                                            | Rev. 008                         |
| RP/0/A/5700/001 | Notification of Unusual Event                                                                          | Rev. 016                         |
| RP/0/A/5700/002 | Alert                                                                                                  | Rev. 016                         |
| RP/0/A/5700/003 | Site Area Emergency                                                                                    | Rev. 016                         |
| RP/0/A/5700/004 | General Emergency                                                                                      | Rev. 016                         |
| RP/0/A/5700/05  | Care and Transportation of Contaminated Injured<br>Individual(s) From Site to Offsite Medical Facility | DELETE                           |
| RP/0/A/5700/006 | Natural Disasters                                                                                      | Rev. 009                         |
| RP/0/A/5700/007 | Earthquake                                                                                             | Rev. 007                         |
| RP/0/A/5700/008 | Release of Toxic or Flammable Gases                                                                    | Rev. 004                         |
| RP/0/A/5700/009 | Collisions/Explosions                                                                                  | Rev. 002                         |
| RP/0/A/5700/010 | NRC Immediate Notification Requirements                                                                | Rev. 013                         |
| RP/0/A/5700/011 | Conducting a Site Assembly, Site Evacuation or Containment Evacuation                                  | Rev. 005                         |
| RP/0/A/5700/012 | Activation of the Technical Support Center (TSC)                                                       | Rev. 019                         |
| RP/0/A/5700/013 | Activation of the Emergency Operations Facility (EOF)                                                  | DELETE                           |
| RP/0/A/5700/14  | Emergency Telephone Directory                                                                          | DELETE                           |
| RP/0/A/5700/015 | Notifications to the State and Counties from the EOF                                                   | DELETE                           |
| RP/0/A/5700/16  | EOF Commodities and Facilities Procedure                                                               | DELETE                           |
| RP/0/A/5700/17  | Emergency Data Transmittal System Access                                                               | DELETE                           |
| RP/0/A/5700/018 | Notifications to the State and Counties from the TSC                                                   | Rev. 011                         |
| RP/0/A/5700/019 | Core Damage Assessment                                                                                 | Rev. 004                         |
| RP/0/A/5700/020 | Activation of the Operations Support Center (OSC)                                                      | Rev. 011                         |
| RP/0/A/5700/21  | EOF Access Control                                                                                     | DELETE                           |
| RP/0/A/5700/022 | Spill Response Procedure                                                                               | Rev. 009                         |
| RP/0/A/5700/024 | Recovery and Reentry Procedure                                                                         | Rev. 002                         |
| RP/0/A/5700/026 | Operations/Engineering Technical Evaluations in the Technical Support Center (TSC)                     | Rev. 002                         |
| RP/0/B/5700/023 | Community Relations Emergency Response Plan                                                            | Rev. 002                         |
| OP/0/B/6200/090 | PALSS Operation for Accident Sampling                                                                  | DELETED                          |

April 2, 2002 Rev. 29

#### EMERGENCY PLAN IMPLEMENTING PROCEDURES INDEX

| PROCEDURE #     | TITLE                                                                                     | <u>REVISION</u><br>NUMBER |
|-----------------|-------------------------------------------------------------------------------------------|---------------------------|
| HP/0/B/1009/002 | Alternative Method for Determining Dose Rate Within the Reactor Building                  | Rev. 002                  |
| HP/0/B/1009/003 | Recovery Plan                                                                             | Rev. 003                  |
| HP/0/B/1009/05  | Initial Evaluation of Protective Action Guides Due to<br>Abnormal Plant Conditions        | DELETED                   |
| HP/0/B/1009/006 | Procedure for Quantifying High Level Radioactivity<br>Releases During Accident Conditions | Rev. 005                  |
| HP/0/B/1009/010 | Releases of Radioactive Effluents Exceeding Selected<br>Licensee Commitments              | Rev. 006                  |
| HP/1/B/1009/015 | Unit 1 Nuclear Post-Accident Containment Air Sampling<br>System Operating Procedure       | DELETED                   |
| HP/2/B/1009/015 | Unit 2 Nuclear Post-Accident Containment Air Sampling<br>System Operating Procedure       | DELETED                   |
| HP/0/B/1009/016 | Distribution of Potassium Iodide Tablets in the Event of a Radioiodine Release            | Rev. 002                  |
| HP/0/B/1009/020 | Manual Procedure for Offsite Dose Projections                                             | DELETED                   |
| HP/0/B/1009/021 | Estimating Food Chain Doses Under Post-Accident Conditions                                | Rev. 001                  |
| HP/0/B/1009/022 | Accident and Emergency Response                                                           | Rev. 003                  |
| HP/0/B/1009/023 | Environmental Monitoring for Emergency Conditions                                         | Rev. 004                  |
| HP/0/B/1009/024 | Personnel Monitoring for Emergency Conditions                                             | Rev. 001                  |
| HP/0/B/1009/029 | Initial Response On-Shift Dose Assessment                                                 | Rev. 005                  |
| SH/0/B/2005/001 | Emergency Response Offsite Dose Projections                                               | Rev. 001                  |
| SH/0/B/2005/002 | Protocol for the Field Monitoring Coordinator During Emergency Conditions                 | Rev. 002                  |
| SR/0/B/2000/01  | Standard Procedure for Public Affairs Response to the<br>Emergency Operations Facility    | Rev. 003                  |
| SR/0/B/2000/002 | Standard Procedure for EOF Commodities and Facilities                                     | Rev. 002                  |
| SR/0/B/2000/003 | Activation of the Emergency Operations Facility                                           | Rev. 009                  |
| SR/0/B/2000/004 | Notification to States and Counties from the Emergency<br>Operations Facility             | Rev. 005                  |

#### EMERGENCY PLAN IMPLEMENTING PROCEDURES INDEX

\_\_\_\_\_

------

\_\_\_\_

| PROCEDURE #                   | <u>TITLE</u>                  |                                                   | <u>REVISION</u><br><u>NUMBER</u> |
|-------------------------------|-------------------------------|---------------------------------------------------|----------------------------------|
| McGuire Site<br>Directive 280 | Site Assembly/A<br>Evacuation | Accountability and Evacuation/Containment         | DELETED                          |
| EP Group Manual               | Section 1.1                   | Emergency Organization                            | Rev. 017                         |
| MNS RP Manual:                | Section 18.1                  | Accident and Emergency Response                   | DELETED                          |
|                               | Section 18.2                  | Environmental Monitoring for Emergency Conditions | DELETED                          |
|                               | Section 18.3                  | Personnel Monitoring for Emergency Conditions     | DELETED                          |
|                               | Section 18.4                  | Planned Emergency Exposure                        | DELETED                          |
| PT/0/A/4600/088               | Functional Che                | ck of Emergency Vehicle and Equipment             | Rev. 007                         |

| (R04-01)                                                           | Duke Power Compan<br>PROCEDURE PROCESS R                                                                                                    | y<br>RECORD                            | (1) ID No.<br>Revision No | R <u>P/0/A</u><br>. <u>002</u> | <u>√5700/009</u> |
|--------------------------------------------------------------------|----------------------------------------------------------------------------------------------------|----------------------------------------|---------------------------|--------------------------------|------------------|
| PREPARATION (2) Station                                            | MCGUIRE NUCLEAR STATION                                                                                                    |                                        |                           |                                |                  |
| (3) Procedure Title                                                | Collisions/Explosions                                                                                                    |                                        |                           |                                |                  |
| <ul><li>(4) Prepared By</li><li>(5) Requires NSD 2</li></ul>       | 28 Applicability Determination?                                                                                                    |                                        |                           | Date _                         | 4/1/02           |
| Yes (New p<br>No (Revision<br>No (To income                        | rocedure or revision with major changes)<br>on with minor changes)<br>orporate previously approved changes)                                                                                                    |                                        |                           | Data                           | 4/1/02           |
| (6) Reviewed By                                                    | Mar F. Traver                                                                                                    |                                        | APB                       | Date                           | - il lan         |
| Cross-Disciplina                                                   | ry Review By                                                                                                    | _ (QR)                                 | NA HOP                    | Date                           | 4/102            |
| Reactivity Mgmt                                                    |                                                                                                    | (QR)                                   | NA HA                     | - Date                         | 11/00            |
| Mgmt. Involvem                                                     | ent Review By                                                                                                    | (Ops Supt.)                            | NA // 9/                  | _ Date                         | <u></u>          |
| (7) Additional Revie                                               | ews                                                                                                    |                                        |                           | -                              |                  |
| Reviewed By                                                        |                                                                                                    |                                        |                           | _ Date                         |                  |
| Reviewed By                                                        |                                                                                                    |                                        |                           | Date                           |                  |
| (8) Temporary App                                                  | roval ( <i>if necessary</i> )                                                                                                    |                                        |                           |                                |                  |
| Ву                                                                 |                                                                                                    |                                        | (OSM/QR)                  | Date                           |                  |
| Ву                                                                 |                                                                                                    |                                        | (QR)                      | Date                           |                  |
| (9) Approved By                                                    | R. J. Munane                                                                                                    |                                        |                           | _ Date                         | 4-2-02           |
| PERFORMANCE                                                        | (Compare with Control Copy every 14 calendar                                                                                                    | days while w                           | ork is being p            | erforme                        | <i>d</i> .)      |
| (10) Compared with                                                 | Control Copy                                                                                                    | <u> </u>                               |                           | _ Date                         |                  |
| Compared with                                                      | Control Copy                                                                                                    |                                        |                           | _ Date                         |                  |
| Compared with                                                      | Control Copy                                                                                                    |                                        |                           | _ Date                         |                  |
| (11) Date(s) Perform                                               | ed                                                                                                    |                                        |                           |                                |                  |
| Work Order Nu:                                                     | mber (WO#)                                                                                                    |                                        |                           |                                |                  |
| COMPLETION                                                         |                                                                                                    |                                        |                           |                                |                  |
| (12) Procedure Com                                                 | pletion Verification                                                                                                    |                                        |                           |                                |                  |
| □ Yes □ NA<br>□ Yes □ NA<br>□ Yes □ NA<br>□ Yes □ NA<br>□ Yes □ NA | <ul> <li>Check lists and/or blanks initialed, signed, dated</li> <li>Required enclosures attached?</li> <li>Data sheets attached, completed, dated, and sign</li> <li>Charts, graphs, etc. attached dated, identified, and</li> <li>Procedure requirements met?</li> </ul> | , or filled in N.<br>ed?<br>id marked? | A, as appropri            | ate?                           |                  |
| Verified By                                                        |                                                                                                    |                                        |                           | _ Date                         |                  |
| (13)Procedure Com                                                  | pletion Approved                                                                                                    |                                        |                           | _ Date                         |                  |

(14) Remarks (Attach additional pages, if necessary)

| Duke Power Company<br>McGuire Nuclear Station | Procedure No.<br>RP/ <b>0</b> /A/5700/009<br>Revision No. |
|-----------------------------------------------|-----------------------------------------------------------|
| Collisions / Explosions                       | 002                                                       |
| Reference Use                                 | Electronic Reference No.<br>MC0094NK                      |

\_\_\_\_

#### **Collisions / Explosions**

Page 1 of 1

# 1. Symptoms

- Any explosion within the protected area boundary
- Any vehicle crash within the protected area
- Any explosion affecting the operability of plant safety systems or affecting the plant vital area
- Any vehicle crash affecting the plant vital area.

# 2. Immediate Actions

- 2.1 Notify Operations Shift Manager.
- 2.2 Notify the Security Shift Supervisor.

## 3. Subsequent Actions

3.1 **<u>REFER TO</u>** RP/0/A/5700/000 (Classification of Emergency).

**NOTE:** Enclosure 4.1 (Telephone List) lists contact numbers that may be used for this procedure.

- 3.2 Notify MERT, if needed at 4911.
- 3.3 Ensure any fire is extinguished. <u>**REFER TO**</u> RP/0/A/5700/025 (Fire Brigade Response).
- 3.4 Ensure any spill is contained. **REFER TO** RP/0/A/5700/022 (Spill/Incident Response Procedure).
- 3.5 Notify applicable outside services deemed necessary.
- \_\_\_\_\_ 3.6 **IF** there are any radiological implications, **THEN** notify Radiation Protection.
- 3.7 **IF** there are any chemical implications, **THEN** notify Chemistry.

# 4. Enclosures

4.1 Telephone List

**Telephone** List

RP/**0**/A/5700/009 Enclosure 4.1 Page 1 of 1

## 1. Federal Aviation Administration Phone: 704-359-1000, after 4:00 pm 1-800-992-7433

# 2. Don E. Pollock, Manager Global Logistics (Railroads)

| Weekday Phone:      | 1-713-989-8393 |
|---------------------|----------------|
| Weekend Duty Phone: | 1-713-962-9204 |
| Home Phone:         | 1-281-469-1211 |

# 3. MEDIC/FIRE - 911

----

**End Of Enclosure** 

| (R04-01)                                    | Duke Power Company<br>PROCEDURE PROCESS RECORD                                                                 |                                       | (1) ID No. R <u>P/0/A/5700/018</u><br>Revision No. <u>011</u> |            |             |
|---------------------------------------------|----------------------------------------------------------------------------------------------------|---------------------------------------|---------------------------------------------------------------|------------|-------------|
| PREPARATION (2) Station                     | MCGUIRE NUCLEAR STATION                                                                                        |                                       |                                                               |            |             |
| (3) Procedure Title                         | Notifications to the State and Countier                                                                        | s from the T                          | echnical Su                                                   | upport Co  | enter       |
|                                             | A1 - P D                                                                                                    |                                       |                                                               |            | seli la-    |
| (4) Prepared By                             | Han L, Deaven                                                                                                  |                                       |                                                               | _ Date _   | 41/02       |
| (5) Requires NSD 2                          | 228 Applicability Determination?                                                                               |                                       |                                                               |            |             |
| A Yes (New j<br>□ No (Revis<br>□ No (To ind | procedure or revision with major changes)<br>ion with minor changes)<br>corporate previously approved changes) |                                       |                                                               |            |             |
| (6) Reviewed By                             | and to                                                                                                    | _ (QR)                                |                                                               | Date       | 4/2/02      |
| Cross-Disciplin                             | Review By                                                                                                    | _ (QR)                                | NA M                                                          | Date       | 4/2/02      |
| Reactivity Mgm                              | it. Review By                                                                                                  | _ (QR)                                | NA <u>M</u>                                                   | Date       | 4/2/02      |
| Mgmt. Involver                              | nent Review By                                                                                                 | (Ops Supt.)                           | NA                                                            | Date       | 4/2/02      |
| (7) Additional Rev                          | iews                                                                                                    |                                       |                                                               |            |             |
| Reviewed By                                 |                                                                                                    |                                       | ····                                                          | Date       |             |
| Reviewed By                                 |                                                                                                    |                                       |                                                               | Date       |             |
| (8) Temporary App                           | proval ( <i>if necessary</i> )                                                                                 |                                       |                                                               |            |             |
| Ву                                          |                                                                                                    |                                       | (OSM/QR)                                                      | Date       |             |
| Ву                                          |                                                                                                    |                                       | (QR)                                                          | Date       |             |
| (9) Approved By                             | K. L. Munan                                                                                                    |                                       |                                                               | Date       | 4-2.02      |
| PERFORMANCE                                 | (Compare with Control Copy every 14 calendo                                                                    | ur days while w                       | ork is being                                                  | performed  | <i>d</i> .) |
| (10)Compared with                           | Control Copy                                                                                                   | · · · · · · · · · · · · · · · · · · · |                                                               | Date       |             |
| Compared with                               | Control Copy                                                                                                   |                                       |                                                               | Date       | . <u> </u>  |
| Compared with                               | Control Copy                                                                                                   |                                       |                                                               | Date       |             |
| (11)Date(s) Perform                         | ned                                                                                                    |                                       |                                                               |            |             |
| Work Order N                                | umber (WO#)                                                                                                    |                                       |                                                               |            |             |
| COMPLETION                                  |                                                                                                    |                                       |                                                               |            |             |
| (12)Procedure Com                           | pletion Verification                                                                                           |                                       |                                                               |            |             |
| □ Yes □ NA                                  | A Check lists and/or blanks initialed, signed, date                                                            | d, or filled in N                     | IA, as approp                                                 | riate?     |             |
| □ Yes □ NA                                  | A Required enclosures attached?                                                                                |                                       |                                                               |            |             |
| □ Yes □ NA                                  | A Data sheets attached, completed, dated, and sig                                                              | ned?                                  |                                                               |            |             |
|                                             | A Unarts, graphs, etc. attached dated, identified, a                                                           | and marked?                           |                                                               |            |             |
|                                             | A riocedure requirements met?                                                                                  |                                       |                                                               | <b>D</b> . |             |
| Verified By                                 |                                                                                                    |                                       |                                                               | Date       |             |
| (13) Procedure Con                          | pletion Approved                                                                                               |                                       |                                                               | Date       |             |

(14) Remarks (Attach additional pages, if necessary)

| Duke Power Company                                                           | Procedure No.            |
|------------------------------------------------------------------------------|--------------------------|
| McGuire Nuclear Station                                                      | RP/ <b>0</b> /A/5700/018 |
|                                                                              | Revision No.             |
| Notifications to the State and Counties<br>from the Technical Support Center | 011                      |
| Reference Use                                                                | Electronic Reference No. |
|                                                                              | MC0048ML                 |

RP/**0**/A/5700/018 Page 2 of 6

## Notifications to the State and Counties from the Technical Support Center

## 1. Symptoms

An emergency has been declared and Offsite Agency Communicators have been called to staff the Technical Support Center.

# 2. Immediate Actions

Initial

 — 2.1 Obtain a copy of the authentication code word list and copies of the Emergency Notification Form from the procedures cabinet.

- **NOTE:** 1. If selective signaling system fails, attempt to contact offsite agencies via bell lines.
  - 2. If primary communication system fails, go to Enclosure 4.6, County Emergency Response Radio.
  - 3. Report any failures to IAE Communications and the Emergency Planner.
- 2.2 Go to RP/0/A/5700/014, (Emergency Telephone Directory), Enclosure 4.1 to obtain Emergency Response Numbers.

## 3. Subsequent Actions

- 3.1 Provide copies of previously transmitted message forms to the following: {PIP 0-M-99-0911}:
  - Emergency Coordinator
  - Emergency Planner
  - NRC Communicator
  - Offsite Dose Assessors
  - Site Evacuation Coordinators
  - Drill Coordinator (During drills only).

RP/**0**/A/5700/018 Page 3 of 6

- 3.2 Power up the Off Site Agency Communicator computer and log on to the network using the instructions in the back of the Off-Site Agency Communicators notebook in the TSC.
- 3.3 Verify that the electronic version of the Emergency Notification Form (ENF) can be accessed. Reference Enclosure 4.2 for logon instructions if needed.
- 3.4 **IF** the Electronic Notification Form (ENF) is **NOT** operational, <u>**THEN**</u>, refer to Enclosure 4.3 and 4.4 for manual completion and transmission of the notification form. Notify TSC Data Coordinator of any computer problems.
- **NOTE:** If the Control Room is ready to provide a follow-up notification, advise the Emergency Coordinator to have the Control Room transmit that notification before turning over to the TSC.
- \_\_\_\_\_ 3.5 Notify the Emergency Coordinator that you are ready to take over communications to the states and counties. Also, tell him/her when the next notification is due.
  - 3.6 Immediately after the Emergency Coordinator declares that the TSC is activated:
    - Notify the Control Room Offsite Agency Communicator that the TSC is now responsible for notifications and will transmit the next message.
    - Obtain from the Control Room Off-Site Agency Communicator which off site agencies will not be participating. (DRILL OR EXERCISE ONLY)
- NOTE: The Electronic ENF program automatically puts the Technical Support Center activation time in line 7 of the ENF.
- 3.7 Notify the state and counties that the TSC has been activated. This may be accomplished by writing in the description/remarks section on the next transmitted Emergency Notification Form; "Technical Support Center activated at \_\_\_\_\_ (time)."
- 3.8 If the emergency class is upgraded (e.g. from Alert to Site Area Emergency) or an upgrade in the Protective Action Recommendations (PARS) is made, state and counties must be notified as soon as possible and <u>within 15 minutes</u> after the change is declared by the Emergency Coordinator.
  - \_\_\_\_ 3.9 **IF** an upgrade in classification occurs prior to transmitting the initial message, **THEN** discard ENF paperwork and proceed to higher classification procedure. {PIP-M-01-3711}

RP/**0**/A/5700/018 Page 4 of 6

- \_ 3.10 IF an upgrade in classification occurs while transmitting the initial message, THEN:
  - A. Notify the agencies an upgrade has occurred and that new information will be provided within 15 minutes.
  - B. Suspend any further transmission of the message that was being transmitted. {PIP-M-01-3711}
- ------ 3.11 **IF** any situation occurs that affects the off-site agencies, (i.e., potentially contaminated individual is transported off-site, site evacuation is ordered), **THEN** the state and counties must be notified as soon as possible.
- 3.12 Certain events could occur at the plant site such that both units are affected. These may include: Enclosure 4.3 (Abnormal Rad Levels/Radiological Effluent), Enclosure 4.6 (Fire/Explosion and Security Events) and Enclosure 4.7 (Natural Disasters, Hazards and Other Conditions Affecting Plant Safety) from RP/0/A/5700/000, (Classification of Emergency). Consider this when completing the "unit designation" on line 2 of the Emergency Notification Form. {PIP 0-M97-4638}
  - 3.13 Notifications
    - 3.13.1 Initial notifications (The first emergency class declaration and then any change in an emergency classification): Refer to Enclosure 4.2 for electronic Emergency Notification Form completion/transmission instructions or Enclosure 4.3 for manual Emergency Notification Form completion/transmission instructions.

- **NOTE:** Follow-up messages of a lesser classification should never be approved after an upgrade to a new classification is declared. Emphasis should be placed on providing current information and **not** on providing a follow-up just to meet follow-up deadline. **IF** a follow-up is due and an upgrade in classification is declared, **THEN** the Off -Site Agency Communicators should contact the agencies that the pending follow-up is being superseded by an upgrade in classification will be provided within 15 minutes of the upgrade.
  - \_\_\_\_\_3.13.2 Follow-up notifications (anything other than a change in classification): Refer to Enclosure 4.2 for electronic Emergency Notification Form completion/transmission instructions or Enclosure 4.4 for manual follow-up Emergency Notification Form completion/transmission instructions. Make follow-up notifications according to the following schedule:

| Unusual Event                                                                                                    | Alert, Site Area<br>and General                                                                                                  |  |  |
|----------------------------------------------------------------------------------------------------|----------------------------------------------------------------------------------------------------|--|--|
| Every <b><u>4 hours</u></b> until the emergency is closed out                                                                      | Every <b>hour</b> until the emergency is closed out                                                                              |  |  |
| <u>OR</u>                                                                                                    | OR                                                                                                    |  |  |
| If there is any significant change to the situation                                                                                | If there is any significant change to the situation                                                                              |  |  |
| OR                                                                                                    | <u>OR</u>                                                                                                    |  |  |
| As agreed upon with <u>each</u> individual agency<br>and documentation shall be maintained for any<br>agreed upon schedule change. | As agreed upon with <u>each</u> individual agency<br>and the interval <u>shall not</u> be greater than<br>2 hours to any agency. |  |  |

- 3.13.3 **Termination notification**: Refer to Enclosure 4.2 for electronic Emergency Notification Form completion/transmission instructions or Enclosure 4.5 for manual Emergency Notification Form completion/transmission instructions.
- 3.14 **IF** any calls are received requesting information about the emergency which is not contained on the notification form, **THEN**:
- \_\_\_\_\_ 3.14.1 Authenticate the request to ensure the person is a state or county official.
- <u>— 3.14.2</u> Have the Emergency Coordinator approve transmittal of the information.
- \_\_\_\_\_ 3.14.3 Document the question, answer, and the time the answer was transmitted on the log sheet in the Off-site Agency Communicator's notebook.

\_\_\_\_\_ 3.15 Notify Dose Assessment when responsibility for offsite communications has been transferred to the EOF

#### 4. Enclosures

- 4.1 Emergency Notification Form
- 4.2 Electronic Emergency Notification Form (ENF) Completion/Transmission
- 4.3 Manual Initial Notification Completion/Transmission
- 4.4 Manual Follow-up Notification Completion/Transmission
- 4.5 Manual Termination Notification Completion/Transmission
- 4.6 County Emergency Response Radio
- 4.7 Operation of the FAX

|                                                                                |                                       |                                              |                 | RP/0/A/5700/18<br>ENCLOSURE 4 |
|--------------------------------------------------------------------------------|---------------------------------------|----------------------------------------------|-----------------|-------------------------------|
| EME                                                                            |                                       | NOTIFICATI                                   | ON              | Page 1 of 2                   |
| ATHIS IS A DRILL BACTUAL EMERGENCY                                             |                                       |                                              | MESSAGE NUMB    | ER                            |
| 3. TRANSMITTAL TIME/DATE:                                                      | / CONF                                | IRMATION PHONE NU                            | IMBER: (704) 87 | 5–1951                        |
| (Eastern) mm                                                                   | dù yy                                 |                                              |                 |                               |
| 4. AUTHENTICATION (It Required):(Number)                                       |                                       | (Codeword)                                   |                 |                               |
| 5. EMERGENCY CLASSIFICATION:<br>A NOTIFICATION OF UNUSUAL EVENT                | BALERT                                | C SITE ARE                                   | A EMERGENCY     | DGENERAL EMERGENCY            |
| 6. A Emergency Declaration At:- B Termination At:                              | TIME/DATE:                            | (Eastern) mn                                 | _// (If B,      | go to item 16.)               |
| 7 EMERGENCY DESCRIPTION/REMARKS                                                |                                       |                                              | a du 33         |                               |
|                                                                                | ~                                     |                                              |                 |                               |
|                                                                                |                                       |                                              |                 |                               |
| 8. PLANT CONDITION: AIMPROVING BSTABLE<br>9. REACTOR STATUS: ASHUTDOWN: TIME/E | E CDEGRADING<br>DATE:                 | //                                           | B% P0V          | VER                           |
| 10. EMERGENCY RELEASE(S):                                                      |                                       |                                              |                 |                               |
| A NONE (Go to item 14.) B POTENTIAL (C                                         | GO TO ITEM 14.)                       | CIS OCCURRING                                | DIHAS OCCURRED  |                               |
| **11. TYPE OF RELEASE: LELEVATED LGF                                           | ROUND LEVEL                           |                                              |                 | , , , ·                       |
| AIRBORNE: Started:                                                             | //                                    | Stopped:                                     | Time (Eastern)  | / /                           |
| BLIQUID: Started:                                                              | //                                    | Stopped:                                     | Time (Eastern)  | //                            |
| **12. RELEASE MAGNITUDE: CURIES PER SEC.                                       | CURIES                                | NORMAL OPERATIN                              | G LIMITS: BELO  | DW ABOVE                      |
| ANOBLE GASES                                                                   | ·                                     | _ BIODINE                                    | S               |                               |
| C PARTICULATES                                                                 |                                       | _ D OTHER                                    |                 |                               |
| **13. ESTIMATE OF PROJECTED OFFSITE DOSE:                                      | NEW                                   |                                              | PROJECTIO       | ON TIME:(Eastern)             |
| TEDE                                                                           |                                       | Thyroid CDE<br>mrem                          | ESTIMATE        |                               |
| SITE BOUNDARY                                                                  |                                       |                                              | LOHMAL          | DelikitonInd.                 |
| 2 MILES                                                                        |                                       |                                              |                 |                               |
| 10 MILES                                                                       |                                       |                                              |                 |                               |
| **14. METEOROLOGICAL DATA:                                                     | IRECTION (from) _                     | o                                            | BSPEED (m       | ph)                           |
| CSTABILI                                                                       | TY CLASS                              |                                              | DPRECIPITA      | ATION (type)                  |
| 15. RECOMMENDED PROTECTIVE ACTIONS:                                            |                                       |                                              |                 |                               |
| A NO RECOMMENDED PROTECTIVE A                                                  | CTIONS                                |                                              |                 |                               |
| BEVACUATE                                                                      |                                       | <u>.</u>                                     | <u> </u>        |                               |
| CSHELTER IN-PLACE                                                              |                                       |                                              |                 |                               |
| DOTHER                                                                         | · · · · · · · · · · · · · · · · · · · |                                              |                 |                               |
|                                                                                |                                       | Emergency<br>Coordinator                     |                 | ·                             |
| <u></u>                                                                        |                                       | CARA CHI CHI CHI CHI CHI CHI CHI CHI CHI CHI |                 |                               |

# GOVERNMENT AGENCIES NOTIFIED

Record the name, date, time and agencies notified:

| 1(name)   |                                       |                                                            |
|-----------|---------------------------------------|------------------------------------------------------------|
| (date)    | (time)                                | NC State                                                   |
|           | - (unity)                             | (agency)<br>WP Sel. Sig. 117<br>WP Bell line (919) 733-386 |
| 2(name)   |                                       |                                                            |
| (date)    |                                       | Mecklenburg County                                         |
|           | (ume)                                 | (agency) WP Sel. Sig. 116<br>WP Bell line 336-3333         |
| 3(name)   | · · · · · · · · · · · · · · · · · · · |                                                            |
| (data)    | -                                     | Gaston County                                              |
| (uale)    | (time)                                | (agency) WP Sel. Sig. 112<br>WP Bell Line (704) 866-3300   |
| 4. (name) |                                       |                                                            |
| (name)    |                                       | ,                                                          |
| (date)    | (time)                                | Lincoln County                                             |
| _         | (une)                                 | (agency) WP Set. Sig. 113<br>WP Bell line (704) 735-8202   |
| 5(name)   |                                       |                                                            |
| (data)    |                                       | Iredell County                                             |
| (uale)    | (time)                                | (agency) WP Sel. Sig. 114                                  |
|           |                                       | WP Bell line (704) 878-3039                                |
| 6(name)   |                                       |                                                            |
| (deta)    |                                       | . Catawba County                                           |
| (uale)    | (time)                                | (agency) WP Sel. Sig. 118<br>WP Bell line (704) 464-3112   |
|           |                                       |                                                            |
| (name)    |                                       |                                                            |
| (12:0)    |                                       | Cabarrus County                                            |
| (vaic)    | (time)                                | (agency) WP Sel. Sig. 119<br>WP Bell line (704) 788-3108   |
|           |                                       | · · · ·                                                    |
|           | · · · · · · · · · · · · · · · · · · · |                                                            |
|           | -                                     |                                                            |

-

Form 34888 (R1-94)

ł

#### Electronic Emergency Notification Form (ENF) Completion/Transmission

# 1. Electronic Notification Form Logon

- **NOTE:** In order to be able to FAX the ENF you must log on as per the instructions in the back of the Off Site Agency Communicators notebook. **DO NOT** log on to the computer with your LAN ID.
  - 1.1 **IF** not already performed, **THEN** ensure Off-Site Communicator Computer is operational.
    - Power up the Off Site Agency Communicator computer and log on to the network using the instructions in the back of the Off-Site Agency Communicators notebook in the TSC.
    - Verify the computer internal clock is synchronized with the facility clock in the Emergency Coordinators Area. (Adjust as necessary.)

**NOTE:** If the computer or Electronic Notification Form is not operational, report it to the TSC Data Coordinator. Refer to **Enclosures 4.3, 4.4 and 4.5** for manual completion and standard transmission of the Notification Form.

- 1.2 If not already performed, log on to the Electronic Notification Form by performing one of the following:
  - Select the (ERO) Emergency Response Organization option from the DAE My Application.
  - Choose ENF v2.0 CNS\_MNS ERO.

#### <u>OR</u>

- Go to the DAE and search for "Nuclear Generation".
- Select the (ERO) Emergency Response Organization option.
- Select ENF v2.0 CNS\_MNS ERO.
- Login the Program entering the following information:

User Name:Your Network Logon ID (i.e. JSM7327)Password:Your Network PasswordDomain:NAM

#### Electronic Emergency Notification Form (ENF) Completion/Transmission

**NOTE:** The Plant Status, Plant Summary, Protective Actions, Release, and Met/Offsite Dose indicators at the bottom of the screen are color coded to assure information is being routinely updated. Indicator information is as follows:

**Black** - information and time conflict.

Green – information is 0 to 10 minutes old.

Yellow – information is 10 to 15 minutes old.

Red – information is greater than 15 minutes old

Information for the various Electronic ENF screens should come from the following areas:

| Plant Status Screen:       | Operations Procedure Support.                               |
|----------------------------|-------------------------------------------------------------|
| Plant Summary Screen:      | TSC Emergency Coordinator/Off Site Agency Communicator.     |
| Release Screen:            | Operations/TSC Dose Assessors (RadDose V data).             |
| Met/Offsite Dose Screen:   | TSC Dose Assessors (RadDose V data).                        |
| Protective Actions Screen: | Operations/Radiation Protection Manager/TSC Dose Assessors. |
| Communications Screen:     | Offsite Agency Communicator.                                |

# 2. Electronic Notification Form Completion (Create Event)

2.1 Highlight the appropriate station (McGuire) for the event.

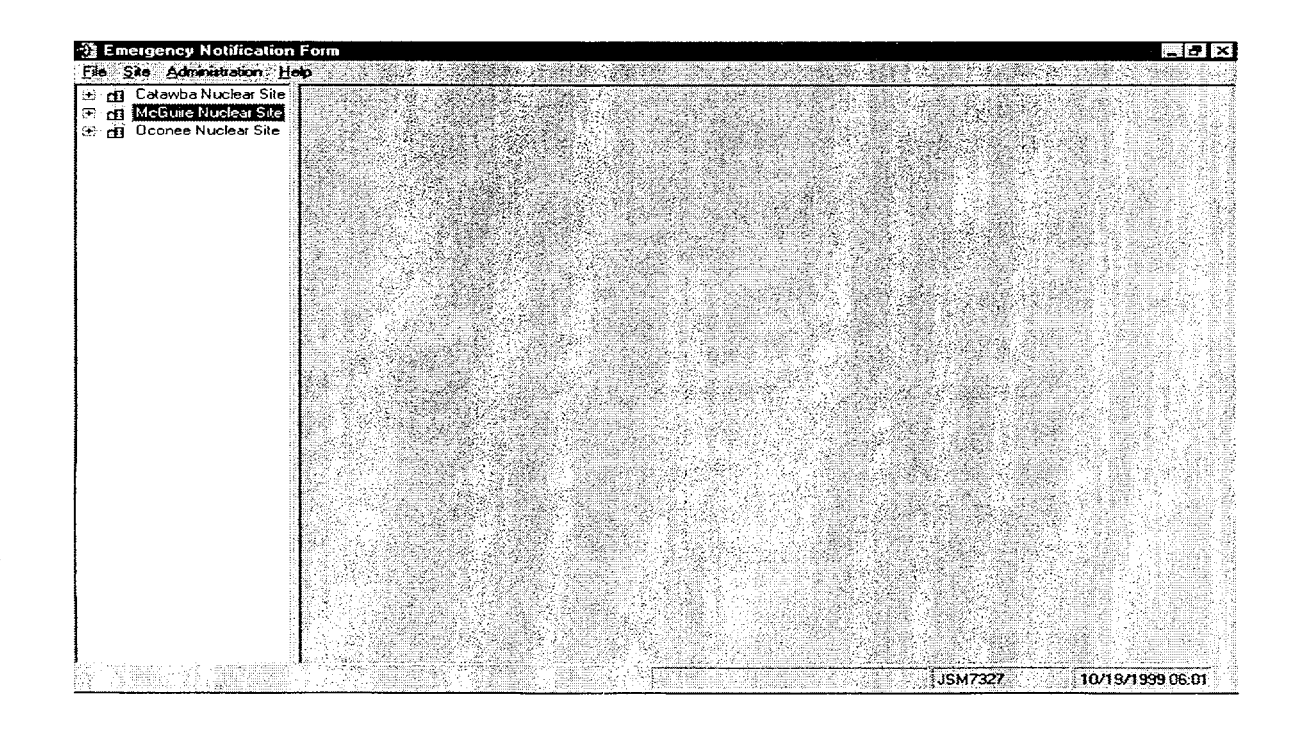

#### Electronic Emergency Notification Form (ENF) Completion/Transmission

2.2 Create a new event by performing the following: Select **Site** from the menu, then **New Event.** 

| Create E              | vent                                                                                                    |                                |
|-----------------------|----------------------------------------------------------------------------------------------------|--------------------------------|
| - Event In<br>Type:   | ofrantion                                                                                                    |                                |
| Site:                 | McGuire Nuclear Site                                                                                                    |                                |
| Descripti             | tion:                                                                                                    |                                |
| Emerg<br>No<br>C Ale  | lency Classification<br>utification of <u>U</u> nusual Event <u>C</u> Site A<br>ert <u>C</u> Gener                                                                                                    | rea Emergency<br>ral Emergency |
| Declared              | d ()                                                                                                    |                                |
| - Message<br>Has a pr | e Information<br>revious message been sent? • Yes                                                                                                    | C No                           |
| Type:                 | tessage Information formation forma | Number: 1                      |
|                       | Create Event                                                                                                    | Cancel                         |

2.3 On the **Create Event** screen, fill in the information from the previous message as follows:

- For **Event Information** -Select Drill or Actual Emergency.
- For **Description** Indicate the type of Event (ie: Loss of Off-Site Power, 03/08/99 1st Quarter Drill).
- For **Emergency Classification** Select the appropriate Emergency Classification and time of declaration.

For Message Information - Has previous message been sent? (Yes or No)

# RP/**0**/A/5700/018 Page 4 of 29

#### Electronic Emergency Notification Form (ENF) Completion/Transmission

**NOTE:** The last message information is used to set the automatic functions of the program (i.e., number, transmittal times, etc.).

**NOTE:** For Last Message Information – If previous message has not been sent this field is automatically disabled.

2.3.1 For Last Message Information – If previous message has been sent:

- Select (Initial or Follow-up).
- Number (Last Message Number).
- Transmittal Date/Time (Last Message Transmittal Time).
- 2.4 Select **Create Event** button at the bottom of the screen. (Event Screen should be created.).
  - \_2.5 If all information is correct select "Yes" at the prompt "Are you sure you are ready to create this event?".

**NOTE:** For the "Next Msg Due" indicator panel all indicator information is as follows:

| Initial Messages:                                         | Follow Up Messages:                                       |
|-----------------------------------------------------------|-----------------------------------------------------------|
| <b>Black</b> - information and time conflict.             | Black - information and time conflict.                    |
| Green – Next message due in 10 – 15 minutes.              | Green – Next message due in 30 – 60 minutes.              |
| <b>Yellow</b> – Next message due in $5 - 9$ minutes.      | $\mathbb{Y}$ ellow – Next message due in 15 – 29 minutes. |
| <b>Red</b> – Next message due in < 5 minutes or past due. | <b>Red</b> – Next msg due in <15 minutes or past due.     |

#### Electronic Emergency Notification Form (ENF) Completion/Transmission

# 3. Plant Status Screen

3.1 Select the "Plant Status" Tab (First Tab on the Event screen) and perform the following:

| Q Final Testing<br>Q Final Test 2  | Emergency Classification                                                                                                    |
|------------------------------------|----------------------------------------------------------------------------------------------------|
| Q> Final 3<br>Decense Nuclear Site | Operation of Unusual Event         C         Alert         C         Site Area Emergency         C         Lensed Emergency           Declared At:         [11/29/1999 08:44]         [1]         [1]         [1]         [1]         [1]         [1]         [1]         [1]         [1]         [1]         [1]         [1]         [1]         [1]         [1]         [1]         [1]         [1]         [1]         [1]         [1]         [1]         [1]         [1]         [1]         [1]         [1]         [1]         [1]         [1]         [1]         [1]         [1]         [1]         [1]         [1]         [1]         [1]         [1]         [1]         [1]         [1]         [1]         [1]         [1]         [1]         [1]         [1]         [1]         [1]         [1]         [1]         [1]         [1]         [1]         [1]         [1]         [1]         [1]         [1]         [1]         [1]         [1]         [1]         [1]         [1]         [1]         [1]         [1]         [1]         [1]         [1]         [1]         [1]         [1]         [1]         [1]         [1]         [1]         [1]         [1]         [1]         [1] |
|                                    | Emergency Action Level                                                                                                    |
|                                    | Reactor Status                                                                                                    |
|                                    | Unit Included Statue Shitdown Date Shutdown Time Percent Power    I No                                                                                                    |
|                                    | Gap Activity<br>Are Containment Radiation Levels greater than 100% GAP Activity? C. Yes C. No                                                                                                    |
|                                    |                                                                                                    |
|                                    | Seve J Current Viddule                                                                                                    |

- Verify and update as necessary the "Emergency Classification" and "Declared At:" time field.
- Click on the Emergency Action Level (EAL) pull down menu and select the appropriate Emergency Action Level.
- Once the appropriate EAL has been highlighted, click on the "Select" button.
- In the "Reactor Status" section, select the appropriate unit(s) and status.
- If the Unit(s) is shutdown, verify that the shutdown time and date(s) are correct.

**NOTE:** If you indicate that Gap Activity has been exceeded then you must be in a General Emergency.

- Update the "Gap Activity" status as necessary. If "yes" is selected, confirm correct with TSC Dose Assessors, Radiation Protection Manager and TSC Emergency Coordinator. {PIP-M-00-4908, C/A #3}.
- When all information is completed select the "Save" button.

RP/**0**/A/5700/018 Page 6 of 29

#### Electronic Emergency Notification Form (ENF) Completion/Transmission

# 4. Plant Summary Screen

-4.1 Select the "Plant Summary" Tab (Second Tab on the Event screen).

| escription/Remarks —<br>EAL informa | ation will automa |                                                               |                                                |  |
|-------------------------------------|-------------------|---------------------------------------------------------------|------------------------------------------------|--|
| Гасяцу мсатацоп                     | information will  | tically be included on<br>automatically be inclu<br>messages. | ı Initial messages.<br>Jded on the appropriate |  |
|                                     |                   |                                                               |                                                |  |
|                                     |                   |                                                               |                                                |  |
|                                     |                   |                                                               | *                                              |  |
|                                     | C                 | Check Spelling                                                |                                                |  |
|                                     |                   |                                                               |                                                |  |

4.2 Under the "Plant Conditions" section select the appropriate condition.

- **Improving**: Emergency conditions are improving in the direction of a lower classification or termination of the event.
- **Stable**: The emergency situation is under control. Emergency core cooling systems, equipment, plans, etc., are operating as designed.
- **Degrading**: Given current and projected plant conditions / equipment status, recovery efforts are not expected to prevent entry into a higher emergency classification or the need to upgrade offsite Protective Action Recommendations.

## RP/**0**/A/5700/018 Page 7 of 29

#### Electronic Emergency Notification Form (ENF) Completion/Transmission

**NOTE:** 1. Remember to "close the loop" on items from previous notifications.

2. EAL information will automatically be included on INITIAL messages.

3. Facility activation information will automatically be included on the appropriate message.

4.3 Under the "Description" section add description of changes since last notification or significant information for the current message. Items to be considered for inclusion are as follows: { 0-M98-2065}

- Other unrelated classifiable events (for example, during an Alert, an event which, by itself would meet the conditions for an unusual Event)
- Major/Key Equipment Out of Service
- Emergency response actions underway
- Fire(s) onsite
- Flooding related to the emergency
- Explosions
- Loss of offsite Power
- Core Uncovery
- Core Damage
- MERT activation related to the emergency
- Extraordinary noises audible offsite
- Personnel injury related to the emergency or death
- Transport of injured individuals offsite specify whether contaminated or not
- Site Evacuation/relocation of site personnel
- Saboteurs/Intruders/Suspicious devices/Threats
- Chemical or Hazardous Material Spills or Releases
- Any event causing/requiring offsite agency response
- Any event causing increased media attention
- 4.4 When input is complete select the "Save" button.

### Electronic Emergency Notification Form (ENF) Completion/Transmission

## 5. Release Screen

**5.1** Select the "Release" Tab (Fourth Tab on the event screen).

| clear site                | we Test 2                                                   |                                       |                     |                      | 22 N 17 N    |
|---------------------------|-------------------------------------------------------------|---------------------------------------|---------------------|----------------------|--------------|
| lear Site                 | atus Plant Summary Protecti                                 | ve Actions Release Met /0             | Ifsite Dose   Commu | nications            |              |
| ing<br>Eme                | gency Release                                               | Cls occurring CHa                     |                     |                      |              |
| ntation Plan T            | sse Type<br>levaled C Ground Leve<br>corre Release          | a<br>Liquid Release                   |                     |                      |              |
| e Test 2<br>lear Site Sto | ped//                                                       | Stopped:/_/                           | <u> </u>            |                      |              |
| - Rele                    | sse Magnitude<br>t of Measure<br>Curies per Second 🦳 Curies | Normal Operating Limi                 | ts                  |                      |              |
| Nob                       | Gases:                                                      |                                       |                     |                      |              |
| Pati                      | ulatos                                                      |                                       |                     |                      |              |
| Othe                      |                                                             |                                       |                     |                      |              |
| Reie                      | se se se se se se se se se se se se se s                    | Met./Oifsite:                         |                     |                      |              |
|                           |                                                             |                                       |                     |                      |              |
|                           | Load From RadD                                              | 050                                   |                     | Clear                |              |
|                           | Seve                                                        | Cancel                                |                     | 2. C. Validate       |              |
| Plant Summary             | Protective Actions                                          | ase                                   | Communications      | Last Msg Sent 🖉 🗌 Ne | xt Msg Due   |
| A Provide Standard Cost   | NEW CONTRACTOR OF A STATE                                   | ····································· |                     | 10/1                 | 8/1999 16:46 |

- Select the appropriate Emergency Release condition (i.e., None, Potential, etc.).
- If "None" is selected select the "Save" button and Go To section 6 (Met/Offfsite Dose Screen).
- Verify that "Ground Level" Release is selected.
- Verify with the TSC Dose Assessors that the RadDose data is ready to be loaded.
- After verification select "Load From RadDose" button.
- At the confirmation prompt verify that the time and date for the Radose information is correct and select "Yes".
- After data verification select the "Save" button.

Electronic Emergency Notification Form (ENF) Completion/Transmission

# 6. Met/Offsite Dose Screen

6.1 Select the "Met/Offsite Dose" Tab (Fifth Tab on the Event screen).

| ]ffsite Dosage Estimate<br>€ Ne <u>w</u> C | <u>U</u> nchanged                                                                                                    |                                                                                                    |
|--------------------------------------------|----------------------------------------------------------------------------------------------------|----------------------------------------------------------------------------------------------------|
| Projection Time:                           |                                                                                                    |                                                                                                    |
| stimated <u>D</u> uration:                 | hs dense i dense i dense |                                                                                                    |
|                                            | TEDE mrem Thyroid CDE mrem                                                                                                    | n de la companya de la companya de la companya de la companya de la companya de la companya de la companya de l |
| Gite Boundary:                             |                                                                                                    |                                                                                                    |
| 2 miles                                    |                                                                                                    |                                                                                                    |
| 5 miles                                    |                                                                                                    |                                                                                                    |
| 10 miles:                                  |                                                                                                    |                                                                                                    |
| Meteorological Data                        |                                                                                                    |                                                                                                    |
| Wind Direction:                            | (degrees)                                                                                                    |                                                                                                    |
| Stability Class;                           | <u> </u>                                                                                                    |                                                                                                    |
| Speed:                                     | mph                                                                                                    |                                                                                                    |
| Precipitation:                             | inches / 15 mins. of                                                                                                    |                                                                                                    |
| RadDose File Dates                         |                                                                                                    |                                                                                                    |
| Release:                                   | Met./Offsite:                                                                                                    |                                                                                                    |
|                                            |                                                                                                    |                                                                                                    |
|                                            |                                                                                                    |                                                                                                    |

- Verify with the TSC Dose Assessors that the RadDose data is ready to be loaded.
- After verification select "Load From RadDose" button.
- At the confirmation prompt verify that the time and date for the RadDose information is correct and select "Yes".
- After data verification select the "Save" button.

## Electronic Emergency Notification Form (ENF) Completion/Transmission

# 7. Protective Actions Screen

**NOTE:** The Protective Actions Screen is only enabled when you are in a General Emergency Classification.

\_\_\_\_ 7.1 Select the "Protective Actions" Tab (Third Tab on the Event screen.)

| nergency Classification<br>otification of Unusual Event | 100% Ga<br>NO          | ap Activity Released                  | 1             |           |
|---------------------------------------------------------|------------------------|---------------------------------------|---------------|-----------|
| eactor Status                                           |                        |                                       |               | -<br>-    |
| Init Included St.                                       | stus Shutdown Date     | Shutdown Time                         | Percent Power |           |
| <u>. 1</u> No. → 3 👻 🔊 💷 👘                              | ★                      | ····································· | 國際的管理起去。      |           |
| <u>~ 2[No ,</u>                                         |                        |                                       |               |           |
|                                                         |                        |                                       | <u> }</u>     |           |
| eteorological Data                                      |                        |                                       |               |           |
| ind Direction:                                          | * (degrees) Speed:     |                                       | mph           |           |
| ability Class                                           | Precipitatio           | <b>m</b> [ <u>AB 28.8</u> ]           |               |           |
| ecommended Action                                       |                        |                                       |               |           |
| Acuale:                                                 | <u>She</u>             | ster in Place:                        |               | 3 (2) (県) |
|                                                         |                        |                                       |               |           |
|                                                         |                        |                                       |               |           |
|                                                         |                        |                                       |               |           |
|                                                         |                        |                                       |               |           |
|                                                         |                        |                                       |               |           |
|                                                         |                        |                                       |               |           |
|                                                         |                        |                                       |               |           |
|                                                         | Load Protective Action | n Recommendation                      |               |           |
|                                                         | 1                      |                                       | Valie Valie   | ale       |

- If the Emergency Classification **IS NOT** a General Emergency select the "Validate" button and GO TO Step 8.
- If the Emergency Classification IS a General Emergency select "Load Protective Action Recommendations".
- After the protective action recommendations are verified select the "Save" button.

Electronic Emergency Notification Form (ENF) Completion/Transmission

## 8. Communications Screen

- 8.1 Select Communications tab at the top right of the Event Screen. (Last Tab on the Event screen).
- 8.2 Complete the Communicator "Name:" information. (This is the individual performing the communications with the State and County agencies.)
- 8.3 Complete the applicable information in the "Event Management" section as follows:
  - Select the "Managing Site".
  - Select and validate the appropriate facility (TSC or EOF) activation time.

| McGuire Nuclear Site                             | t Status   Plant Summary                                                                                                    | Protective Action            | Belease Met./0             | Ifsite Dose Comm | micalions     |                            |
|--------------------------------------------------|----------------------------------------------------------------------------------------------------|------------------------------|----------------------------|------------------|---------------|----------------------------|
| ⊲)» 02/20/2000 Test<br>Oconee Nuclear Site<br>N. | mmunicator<br>me:                                                                                                    |                              |                            |                  |               |                            |
|                                                  | ext Message Information-<br>pe: C  pillo( C   o                                                                                            | a construction of the second | Number: 1                  |                  |               |                            |
|                                                  | In the stage information -<br>as a previous message be<br>Emergency Classification<br>Statistication of Unased<br>Classification of Unased | een serk? C Ye               | € Ro<br>gle Ateo Erongenoy |                  |               |                            |
| 10<br>12 17                                      | pe: C. Initial C. Fo<br>ansmitel Date/Time:                                                                                                | all ver                      | Number: 0                  |                  |               |                            |
| T L                                              | rent Management                                                                                                    |                              |                            |                  |               |                            |
|                                                  |                                                                                                    |                              |                            |                  |               |                            |
|                                                  | Build R                                                                                                    | lew message                  | Cancel.                    |                  | Vajetite      |                            |
| nt Status 🥂 💭 Plant Summary                      | . Protective Actions                                                                                                    | Release                      | Met./Offsite Dose          | Communications   | Last Msg Sent | Next Msg Di<br>//20/2000 1 |
| LACK BLACK                                       | BLACK                                                                                                    | BLACK                        | BLACK                      | BLACK            |               | RED                        |

**NOTE:** Last Message information should be automatically populated if a previous message has been sent. If a previous message has not been sent this portion of the screen should be disabled.

- Once all applicable information has been completed select "Save".
- 8.4 Periodically validate information on the screens by reviewing the screen information and selecting the **Validate** button on the bottom right of the screen. (This will update the screens to Green Status.)
- 8.5 If information needs to be updated, make the appropriate changes and then select the **Save** button on the bottom right of the screen. (This will also update the Communicator Indicator.)

#### Electronic Emergency Notification Form (ENF) Completion/Transmission

## 9. Building a Message

9.1 When it is time to develop a message to be communicated to the Off-site agencies, perform the following:

#### NOTE: Contact the responsible group if information needs to updated or validated.

- Verify Status indicators for the various screens at the bottom of the screen are current.
- Select the Communications screen, then select the **Build New Message** bar at the bottom of the screen. Information from the various screens will be incorporated into the message.
- Review the form to verify information is correct.
- 9.2 If information needs to be revised, select Message from the Toolbar, then Edit.
  - Make changes as necessary and inform the responsible group of those changes.
  - When editing is complete, select Save.
  - To return to the message form, select **Message** from the Toolbar, then **Preview Message.**
  - If message is correct, print out a copy by selecting Message from the Toolbar, then **Print**.
  - 9.3 Have the TSC Emergency Coordinator review and sign the form.

## **10.** Transmitting Message

- 10.1 Locate a copy the Authentication Code Word List.
- 10.2 For Initial Notifications (15 Minutes), proceed to Section 11.
- 10.3 For Follow-up Notifications, proceed to Section 12.
- 10.4 For Termination Notifications, proceed to Section 13.

Electronic Emergency Notification Form (ENF) Completion/Transmission

# RP/**0**/A/5700/018 Page 13 of 29

## **11. Transmission of Initial Notifications**

- 11.1 **IF** an upgrade in classification occurs prior to transmitting the initial message, **THEN** discard ENF paperwork and proceed to higher classification procedure. {PIP-M-01-3711}
- 11.2 **IF** an upgrade in classification occurs while transmitting any message, **THEN**:
  - A. Notify agencies that an upgrade has occurred, and that new information will be supplied within 15 minutes.
  - B. Suspend any further transmission of the message that was being transmitted. {PIP-M-01-3711}
- NOTE: 1. All <u>initial</u> notifications shall be communicated verbally within 15 Minutes of Emergency Classification declaration. Avoid using abbreviations or jargon likely to be unfamiliar to states and counties. If any information is not available or not applicable, say "Not available" or "Not Applicable". Do not abbreviate "N.A." because this is ambiguous.
  - 2. If Selective Signaling is not operational, the bell telephones lines may be used to call agencies individually or see **Enclosure 4.6** for radio instructions.
  - 3. If the ENF Fax program is not operational refer to **Enclosure 4.7** for additional instructions.
  - 11.3 Once the ENF has been approved, one Off-Site Agency Communicator shall perform steps 11.4 11.7 while another Off Site Agency Communicator establishes contacts as per step 11.8.

**NOTE:** The "Export to Web" and "Send E-Mail" boxes will be either checked or unchecked. Unless directed otherwise, leave the "Export to Web" and "Send E-Mail" boxes as they are when the "Fax Message" Prompt appears.

11.4 To fax the electronic form, Select Message from the Toolbar, THEN Fax.

Electronic Emergency Notification Form (ENF) Completion/Transmission

| Approval     |          |           |         |                       |         |
|--------------|----------|-----------|---------|-----------------------|---------|
|              |          |           |         |                       |         |
| Name:        |          |           |         |                       | 8010-aa |
| Title:       | Emergeno | y Coordin | ator    | · #1:                 | •       |
| Date/Time:   | [77 :    |           |         | - ABCREACH CONTRACTOR | Ö       |
| Additional A | ctions   |           |         |                       |         |
|              | o Web    | i f       | Send E- | Mail                  |         |
|              |          |           |         | All and a second      |         |

- Enter the Name, Title, and Date/Time from Line 16 of the ENF.
- Select the Fax Button on this panel.
- 11.5 Select "Yes" on confirmation panel if ready to fax the form.

| Please Co | onfirm                 | ×                    |
|-----------|------------------------|----------------------|
| Are you s | ure that you are ready | to fax this message? |

**NOTE:** The AT&T Fax Sender Panel should now be initialized and appear on the screen.

| Queue Send                                                       | 서 (*)<br>Hold Note                                       | Options Cancel Help                                                                       |                                                                                                    |
|------------------------------------------------------------------|----------------------------------------------------------|-------------------------------------------------------------------------------------------|----------------------------------------------------------------------------------------------------|
| <u>Subject</u>                                                   |                                                          |                                                                                           | Directory                                                                                                    |
| To 🔻 <u>N</u> ame: 🏹                                             | ímcguire                                                 |                                                                                           | 12                                                                                                    |
| - Fa⊻#. [_                                                       |                                                          |                                                                                           |                                                                                                    |
| <u>B</u> ecipients:                                              |                                                          |                                                                                           |                                                                                                    |
| 1.141日日本の調査                                                      |                                                          |                                                                                           | and the part of the second second second second second second second second second second second second second |
| <u>G</u> rade of Delivery                                        | Service: Standard                                        | ✓ Disclose Recipients (€                                                                  | nables To/Cc)                                                                                                  |
| <u>G</u> rade of Delivery<br>Latest Delive                       | Service: Standard<br>ery Time: Default                   | <ul> <li>✓ Disclose Recipients [c</li> <li>✓ Add Cover Sheet</li> </ul>                   | nables To/Ec]                                                                                                  |
| <u>G</u> rade of Delivery<br>Latest Deliv<br>Gustom Logo for Cow | Service: Standard<br>ery Time: Default<br>er Sheet: None | ✓ Disclose Recipients (e     ✓ Add <u>C</u> over Sheet     ✓ Send me R <u>e</u> ceipts Co | nables To/Ec)<br>nfirming Delivery.                                                                            |

Electronic Emergency Notification Form (ENF) Completion/Transmission

- 11.6 On ATT Fax Sender Panel, Type **~mcguire** in the Name block.
  - 11.7 Perform the following:
    - Click the Green colored " check mark symbol" ( $\sqrt{}$ ) at the right of the block at the top of the panel. (*The Name block information will be transferred to the Recipient block.*)
    - Then, select the **Send** button at the top of the panel (**The ENF will be Faxed to the** agencies simultaneously).
    - Select "OK" on reminder panel for setting the transmittal time and date.

| Reminder        |                    | X                |
|-----------------|--------------------|------------------|
| Don't forget to | set the transmitta | I date and time. |
|                 | ( <u> </u>         |                  |

- IF desired, monitor the fax status by clicking the AT&T Mail button at the bottom of the screen (ie: maximize the program).
- IF the fax program does not appear to be working, (i.e., fax not being transmitted). Refer to Enclosure 4.4 for alternate fax instructions.

**NOTE:** Allow 4 to 5 minutes if it is desired that the Notification form be received by the agencies prior to contacting them by phone.

- 11.8 Establish communications with the Off-site Agencies via the Selective Signaling Phone per the following:
  - Activate the Group Call function by dialing \*1 and verify that all available agencies answer. At least one attempt using the individual selective signaling code must be made for the missing agencies. Proceed with the notification promptly after an attempt to get the missing agencies on the line.

- **NOTE:** The transmittal time will need to be handwritten on the copy of the ENF that the Emergency Coordinator has previously signed.
  - When all available parties are verified on the line, document that this is the transmittal time.
  - Read the following statement "This is McGuire Nuclear Station TSC. This is a drill or actual emergency (whichever applies).
  - Verify that all Agencies have received the Faxed ENF. (If ENF has not been received ask agencies to get a blank ENF and tell them that you will provide the information.)
  - Read the information on the ENF, line by line, to the Off-site Agencies.

#### **NOTE:** Authentication Code should be hand written into the signed ENF form.

- For Initial Notifications, when you reach item #4, ask the State or a County to authenticate the message. The agency should give you a number to which you will reply with the appropriate code word. Write the number and code word on the form.
- After the information has been covered, inform the agencies the following: "This concludes message # \_\_\_\_. Are there any questions?"
- Obtain the names of the agency representatives. Record the names on the back of the hard copy of the ENF or use a copy of page 2 of Enclosure 4.1.
- Continuous attempts to contact missing agencies must be made using commercial lines, radio, etc., if unable to complete the notifications as per 11.8. Document the times these agencies were contacted on the back of the notification form.
- After message transmission is complete, select **Message** from the toolbar, then choose "Set Transmittal Date/Time".
- Select "Yes" at the prompt if the Fax was successfully sent.

Electronic Emergency Notification Form (ENF) Completion/Transmission

| Plea | se Confirm  |              | ×            |
|------|-------------|--------------|--------------|
| Did  | the message | get faxed su | uccessfully? |
|      | Yes         |              | •            |
|      |             |              |              |

NOTE: The transmittal date and time will be automatically populated on the message.

• Complete the message transmittal Date and Time and select "Save".

| Mes | sage Tra           | nsmittal    | Date / | Time                    |          |
|-----|--------------------|-------------|--------|-------------------------|----------|
| 7   | nueto (161)<br>/ : |             | 加速行使安心 | 797.1973 <sup></sup> 34 | <b>M</b> |
|     |                    | GYN HORNER  |        |                         |          |
|     |                    | <u>- 58</u> | Ye     |                         |          |

• At the confirmation prompt select "Yes" if you are ready to update this message.

| Please Co  | nfirm            |            |             | X        |
|------------|------------------|------------|-------------|----------|
|            |                  |            |             |          |
| Are you su | e that you are i | ready to u | ipdate this | message? |
|            | 19. Alex 1. Con  | 3          |             |          |
|            | <u>Yes</u>       |            | No          |          |
|            | 「などをやっけったない      |            |             |          |

11.9 Write the authentication Number and Codeword on the ENF.

## Electronic Emergency Notification Form (ENF) Completion/Transmission

NOTE: Authentication of a request is only required if a separate call is received. If information is requested while still on Selective Signaling no authentication is required.

- 11.10 If a question is outside of ENF information, do <u>not</u> answer the question but perform the following:
  - Authenticate the request (if question is a return call, you give the number).
  - Have the request evaluated by the TSC Emergency Coordinator.
  - Document the question, answer, and have the TSC Emergency Coordinator sign.
  - Document the time the answer was provided to the Off-site Agency.
- 11.11 Provide copies of the transmitted message form to the following: {PIP 0-M-99-0911}:
  - Emergency Coordinator
  - NRC Communicator
  - Site Evacuation Coordinators
  - Offsite Dose Assessors
  - Emergency Planner
  - Drill Coordinator (During drills only).

#### Electronic Emergency Notification Form (ENF) Completion/Transmission

RP/**0**/A/5700/018 Page 19 of 29

11.12 To perform follow up messages, or new initial messages once an event has been created, select the desired event title and return to Section 3 of this enclosure.

| Latawba Nuclear Site                                                                                           | 3 4 4 4 4 4 4 4 4 4 4 4                                                                                                    |                                      |                           |                                           | · · · · · · · · · · · · · · · · · · · |                                       |
|----------------------------------------------------------------------------------------------------|----------------------------------------------------------------------------------------------------|--------------------------------------|---------------------------|-------------------------------------------|---------------------------------------|---------------------------------------|
| MNS Drill 11/17/9                                                                                              | Status Plant Summary                                                                                                    | Protective Act                       | ions   Aclease   M        | et./Offsite Dose C                        | ammunications                         |                                       |
| Q» Final Testing       Q» Final Test 2       Q» Final 3       Decome Nuclear Site                              | ergency Classification<br>Notification of Unusual<br>clared At 11/29/1999                                                                                                    | Event CA<br>08:44 💟                  | leit <u>C S</u> te Ar     | ea Emergency                              | C <u>G</u> eneral Emergency           |                                       |
|                                                                                                    | ergency Action Level<br>d                                                                                                    | 8                                    |                           |                                           |                                       |                                       |
|                                                                                                    |                                                                                                    |                                      |                           |                                           |                                       |                                       |
|                                                                                                    | actor Status                                                                                                    | Status 👻                             | Shutdown Date             | Shutdown Time                             | Percent Power                         |                                       |
|                                                                                                    |                                                                                                    |                                      |                           | 1997 - 1997<br>1997 - 1997<br>1997 - 1997 |                                       |                                       |
| Ga                                                                                                    | p Activity<br>Containment Radiation                                                                                                    | Levels greater th                    | an 100% GAP Activ         | nty? C Yes 🤆                              | No                                    |                                       |
|                                                                                                    |                                                                                                    |                                      |                           |                                           |                                       |                                       |
|                                                                                                    | Save                                                                                                    |                                      | i de series<br>Altres des |                                           |                                       |                                       |
| nt Status                                                                                                    | Protective Actions                                                                                                    | 🔚 Release                            | Met./Offsite D            | sse' Communicatia                         | mis Last Msg Sent (*                  | Next Msg Due                          |
| The second second second second second second second second second second second second second second second s | A Property Performance of the second states of the second second se | Activity of the second second second | A AD ATTENDED OF MALE AND | Sec. 2. A. State of Sciences              | 11 200 21000 00 44                    | 1 1 1 1 1 1 1 1 1 1 1 1 1 1 1 1 1 1 1 |

Electronic Emergency Notification Form (ENF) Completion/Transmission

# 12. Transmission of Follow-up Notification

- **NOTE:** The "Export to Web" and "Send E-Mail" boxes will be either checked or unchecked. Unless directed otherwise, leave the "Export to Web" and "Send E-Mail" boxes as they are when the "Fax Message " Prompt appears.
  - 12.1 To fax the electronic form, Select Message from the Toolbar, THEN Fax.

| Name         |                       | 1999 (1997) - (1999) <del>(</del> 1999) |
|--------------|-----------------------|-----------------------------------------|
| Title:       | Emergency Coordinator |                                         |
| Date/Time:   |                       |                                         |
| Additional A | ctions                |                                         |

- Enter the Name, Title, and Date/Time from Line 16 of the ENF.
- Select the Fax Button on this panel.
- Select "Yes" on confirmation panel if ready to fax the form.

| 'lease Co  | phiim        |        | and the second state of the second state of th |        |        | Antonia de la compañía | X   |
|------------|--------------|--------|----------------------------------------------------------------------------------------------------|--------|--------|------------------------|-----|
| Are you si | ure that y   | ou are | ready                                                                                                    | to fax | this m | essag                  | je? |
|            | ( <u>Y</u> e |        |                                                                                                    | No     |        |                        |     |

#### Electronic Emergency Notification Form (ENF) Completion/Transmission

**NOTE:** The AT&T Fax Sender Panel should now be initialized and appear on the screen.

| Queue Send                                                                                | Hold                                                             | رٹ<br>Note               | ©⊉<br>Options | Cancel                                                | <b>%</b><br>Helip                                                                                                    |                                                 |
|-------------------------------------------------------------------------------------------|------------------------------------------------------------------|--------------------------|---------------|-------------------------------------------------------|----------------------------------------------------------------------------------------------------|-------------------------------------------------|
| <u> Subject</u>                                                                           |                                                                  |                          |               |                                                       |                                                                                                    | . Directory                                     |
| To 💌 Name:                                                                                | mcguire                                                          |                          |               |                                                       |                                                                                                    |                                                 |
| Fa <u>x</u> #: [                                                                          |                                                                  |                          |               |                                                       | an a the state from the state of the state of the state o |                                                 |
|                                                                                           |                                                                  |                          |               |                                                       |                                                                                                    | TRAT. Schule and Contract and the second second |
| <u>H</u> ecipients:                                                                       |                                                                  |                          |               |                                                       |                                                                                                    |                                                 |
| Hecipients:  <br><u>G</u> rade of Delivery                                                | <b>Service:</b> St                                               | andard                   | E             | ✓ Disclose                                            | Recipients (en                                                                                                    | ⊥<br>ables:To/Cc)                               |
| <u>Hecipients:</u>                                                                        | v Service: St<br>very Lime: D                                    | andard<br>efault         |               | ☑ Disclose<br>□ Add <u>C</u> ov                       | Récipients (en<br>er Sheet                                                                                                    | ⊥<br>ables:To/Cc)                               |
| <u>H</u> ecipients:  <br><u>G</u> rade of Delivery<br>Latest Deliv<br>Sustom Logo for Cov | <b>y Service</b> : St<br><b>very Lime</b> : Di<br>ver, Sheet: Ni | andard<br>efault<br>orie |               | ☑ D <u>i</u> sclose<br>□ Add <u>C</u> ov<br>□ Send me | Rècipients (en<br>er Sheet<br>R <u>è</u> ceipts Conl                                                                                                    | ables: To/Cc)                                   |

- 12.2 Perform the following:
  - On ATT Fax Sender Panel, Type ~mcguire in the Name block.
  - Click the Green colored " check mark symbol" ( $\sqrt{}$ ) at the right of the block at the top of the panel. (*The Name block information will be transferred to the Recipient block.*)
  - Then, select the Send button at the top of the panel. (The ENF will be Faxed to the agencies simultaneously.)
  - Select "OK" on reminder panel for setting the transmittal time and date.

| Reminder            |                    | X             |
|---------------------|--------------------|---------------|
| Don't forget to set | the transmittal da | ite and time. |
|                     | OK 20              |               |

**NOTE:** Allow 4 to 5 minutes if it is desired that the Notification form be received by the agencies prior to contacting them by phone.

- IF desired, monitor the fax status by clicking the AT&T Mail button at the bottom of the screen (i.e., maximize the program).
- IF the fax program does not appear to be working, (i.e., fax not being transmitted). Refer to Enclosure 4.4 for alternate fax instructions.
- 12.3 Establish communications with the Off-site Agencies via the Selective Signaling Phone per the following:
  - Activate the Group Call function by dialing \* 1 and verify that each agency answers. (If all agencies do not answer the group call, dial the specific agency individually.)
  - Verify that all Agencies have received the Faxed ENF. (If ENF has not been received ask agencies to get a blank ENF and tell them that you will provide the information.)
  - Ask if there are any questions, regarding the Follow-up ENF information.
  - Obtain the names of the agency representatives. Record the names on the back of the hard copy of the ENF or use a copy of page 2 of Enclosure 4.1.
  - After message transmission is complete, select **Message** from the toolbar, then choose "Set Transmittal Date/Time".
  - Select "Yes" at the prompt if the Fax was successfully sent.

| Please Confirm                |         | $\approx$ |
|-------------------------------|---------|-----------|
| Did the message get faxed suc | cessful |           |
|                               |         |           |
| No Inc. No.                   | 法法国主法   |           |

RP/**0**/A/5700/018 Page 23 of 29

Electronic Emergency Notification Form (ENF) Completion/Transmission

**NOTE:** The transmittal date and time will be automatically populated on the message.

• Complete the message transmittal Date and Time and select "Save".

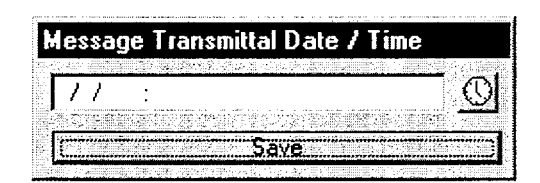

• At the confirmation prompt select "Yes" if you are ready to update this message.

| Please Confirm                            | ×             |
|-------------------------------------------|---------------|
| Are you sure that you are ready to update | this message? |
| <u>Yes</u> <u>No</u>                      |               |

**NOTE:** Authentication of a request is only required if a separate call is received. If information is requested while still on Selective Signaling no authentication is required.

- 12.4 If a question is outside of ENF information, do <u>not</u> answer the question but perform the following:
  - Authenticate the request (if question is a return call, you give the number).
  - Have the request evaluated by the TSC Emergency Coordinator.
  - Document the question, answer, and have the TSC Emergency Coordinator sign.
  - Document the time the answer was provided to the Off-site Agency.
- 12.5 Repeat the previous step as necessary to communicate answers to questions concerning other Follow Up notifications.

#### Electronic Emergency Notification Form (ENF) Completion/Transmission

- 12.6 Provide copies of the transmitted message form to the following:{PIP 0-M-99-0911}:
  - Emergency Coordinator
  - NRC Communicator
  - Site Evacuation Coordinators
  - Offsite Dose Assessors
  - Emergency Planner
  - Drill Coordinator (During drills only).

#### **13. Termination Message**

NOTE: 1. Termination notifications are communicated verbally.

- 2. Termination notification is marked as a Follow-up.
- 13.1 From the Menu bar for the specific Event, Select Event, Then select Terminate Event.

| ) Em       | ergency Notification   | Form                                                                                                    |                                                                                                    |                                                          |                          | l d X                   |
|------------|------------------------|----------------------------------------------------------------------------------------------------|----------------------------------------------------------------------------------------------------|----------------------------------------------------------|--------------------------|-------------------------|
| Ele        | Event Administration : | Help                                                                                                    | 國家 多爱语的现在                                                                                                    |                                                          |                          | 的人的复数整整。一些下小            |
| 🕀 c        | Change Event Title     | 2/20/2000 Test                                                                                                    |                                                                                                    |                                                          |                          |                         |
|            | <u>B</u> efresh        | Plant Status   Plant Summa                                                                                                    | y Protective Actions                                                                                                    | Release Mat./01                                          | site Dose Communications |                         |
|            | New Message            | Communicator                                                                                                    | <ul> <li>An one of survival survival survi<br/>Survival survival survival survival survival survival survival survival survival survival survival survival survival survival survival survival survival survival survival survival survival survival survival survival survival survival s</li></ul> | na anna ann an Anna ann an Anna<br>Anna anna a           |                          |                         |
|            | erminate Event         |                                                                                                    |                                                                                                    |                                                          |                          |                         |
|            | Reaplivate Event       | Type C (http:// C/                                                                                                    | olow do                                                                                                    | Number 1                                                 |                          |                         |
|            |                        | Last Message Information<br>Has a previous message I<br>Emergency Classification<br>Contracting from of University<br>Contracting from of University | o <b>cen sani?</b> C Yes<br>Indevent C 2                                                                                                    | No<br>Mon Align Eliter gent by<br>toge of Eliter gent by |                          |                         |
|            |                        | Type: Cultural Cultures                                                                                                    | 963/Jp<br>/_/                                                                                                    | Number: 0                                                |                          |                         |
|            |                        | Event Management                                                                                                    |                                                                                                    |                                                          |                          |                         |
|            |                        | TSC Activated                                                                                                    |                                                                                                    |                                                          |                          |                         |
|            |                        | EOF Activated:                                                                                                    | <u>0</u>                                                                                                    | う 調査 報告                                                  |                          |                         |
|            |                        |                                                                                                    |                                                                                                    |                                                          |                          |                         |
|            |                        | Build State                                                                                                    |                                                                                                    |                                                          |                          | - Keidale               |
| Pla<br>Pla | ent Status 👘 🖉 Plant S | ummary Protective Actions                                                                                                    | Rolease                                                                                                    | Met /Offsite Dose                                        | Communications           | g Sent 🔄 🚺 Next Msg Due |
|            |                        |                                                                                                    |                                                                                                    |                                                          |                          |                         |
| 1          |                        | UK BUAUK                                                                                                    |                                                                                                    |                                                          |                          |                         |
|            |                        | (法) 法国家总统问题:[]                                                                                                    |                                                                                                    |                                                          | J2M/32/                  | 102/20/2000 12:28       |

## Electronic Emergency Notification Form (ENF) Completion/Transmission

13.2 Enter Termination Time and Date, then Click **OK**.

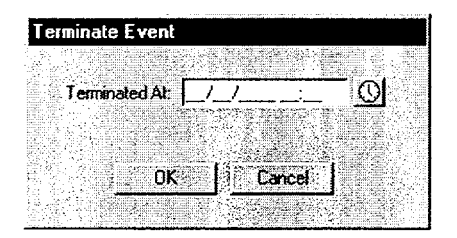

13.3 Confirm that event is ready to be Terminated by clicking "Yes".

| Please Conf  | irm                        | ×                 |
|--------------|----------------------------|-------------------|
| Are you sure | that you are ready to term | inate this event? |
|              | Yes No                     |                   |

- \_ 13.4 Message will be generated with appropriate information.
  - If information needs to be revised, select Message from the Toolbar, THEN Edit.
  - Make changes as necessary and inform the responsible group of those changes.
  - When editing is complete, select Save.
  - To return to the message form, select Message from the Toolbar, THEN Preview.
- 13.5 Review the form to verify information is correct.
  - If message is correct, print out a copy by selecting Message from the Toolbar, then Print.
  - Have the TSC Emergency Coordinator review and sign the form.

RP/**0**/A/5700/018 Page 26 of 29

Electronic Emergency Notification Form (ENF) Completion/Transmission

**NOTE:** The "Export to Web" and "Send E-Mail" boxes will be either checked or unchecked. Unless directed otherwise, leave the "Export to Web" and "Send E-Mail" boxes as they are when the "Fax Message" Prompt appears.

- 13.6 Once approved, fax the Electronic form by performing the following:
  - Select Message from the Toolbar, THEN Fax.

| Approval—    |         |                                                                                                    |                           |          |  |
|--------------|---------|----------------------------------------------------------------------------------------------------|---------------------------|----------|--|
| Name:        |         | And the second second s |                           |          |  |
| Title:       | Emerg   | jency Coo                                                                                                    | rdinator                  |          |  |
| Date/Time:   | 11      | -                                                                                                    | Shandora (112 Secondaria) |          |  |
| Additional A | ctions- |                                                                                                    |                           |          |  |
|              | oWeb    |                                                                                                    | 🔚 Sen                     | d E-Mail |  |
|              |         |                                                                                                    |                           |          |  |

- Enter the Name, Title, and Date/Time from Line 16 of the ENF.
- Select the Fax Button on this panel.
- Select "Yes" on confirmation panel if ready to fax the form.

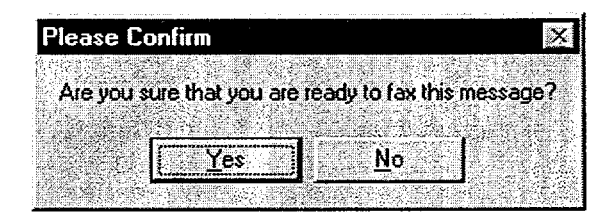

**NOTE:** If the Electronic Notification Form Fax process is not operational, refer to Enclosure 4.7 for alternate Fax instructions.

- On ATT Fax Sender Panel, Type ~mcguire in the Name block.
- Click the Green colored " check mark symbol" ( $\sqrt{}$ ) at the right of the block at the top of the panel. (*The Name block information will be transferred to the Recipient block.*)
- Then, select the Send button at the top of the panel (The ENF will be Faxed to the agencies simultaneously.)

#### Electronic Emergency Notification Form (ENF) Completion/Transmission

• Select "OK" on reminder panel for setting the transmittal time and date.

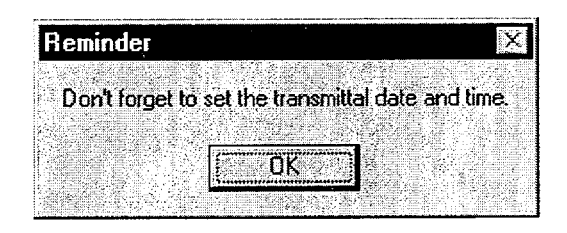

| NOTE: | Allow 4 to 5 minutes if it is desired that the Notification form be received by the agencies prior to contacting them by phone.                                                                                                 |
|-------|----------------------------------------------------------------------------------------------------|
|       | • IF desired, monitor the fax status by clicking the AT&T Mail button at the bottom of the screen (i.e., maximize the program).                                                                                                 |
|       | • IF the fax program does not appear to be working, (i.e., fax not being transmitted). Refer to Enclosure 4.4 for alternate fax instructions.                                                                                   |
| 13.7  | Establish communications with the Off-site Agencies via the Selective Signaling Phone per the following:                                                                                                    |
|       | • Activate the Group Call function by dialing * 1 and verify that each agency answers. (If all agencies do not answer the group call, dial the specific agency individually.)                                                   |
|       | • Verify that all Agencies have received the Faxed ENF and verbally communicate the message to the Off-site Agencies. (If ENF has not been received ask agencies to get a blank ENF and that you will provide the information.) |
|       | • Ask if there are any questions, regarding the Termination ENF information.                                                                                                    |
|       | • Obtain the names of the agency representatives. Record the names on the back of the hard copy of the ENF or use a copy of page 2 of Enclosure 4.1.                                                                            |

- After message transmission is complete, select **Message** from the toolbar, then choose **"Set Transmittal Date/Time**".
- Select "Yes" at the prompt if the Fax was successfully sent.

|       |          | 「路域、空楽」をやい  |
|-------|----------|-------------|
|       | ad error | Sulli dooor |
|       |          |             |
| ( Yes | No.      |             |

RP/**0**/A/5700/018 Page 28 of 29

Electronic Emergency Notification Form (ENF) Completion/Transmission

**NOTE**: The transmittal date and time will be automatically populated on the message.

• Complete the message transmittal Date and Time and select "Save".

| All of the second second |                                                                                                    |                     |                        |
|----------------------------------------------------------------------------------------------------|----------------------------------------------------------------------------------------------------|---------------------|------------------------|
| Message                                                                                                    | Transmittal                                                                                                    | Date / T            | ime                    |
| in courge                                                                                                    |                                                                                                    |                     |                        |
| a di di ministri di di di di di di di di di di di di di                                                                                                    |                                                                                                    | 2. TE STERNE -      | >1. <u></u>            |
| 111.                                                                                                    |                                                                                                    |                     | സി                     |
|                                                                                                    |                                                                                                    |                     | ι vy                   |
|                                                                                                    |                                                                                                    |                     | 2.0 at 1 2005 m        |
|                                                                                                    | C .                                                                                                    |                     |                        |
| Servicementary                                                                                                    | A Contraction of the second second second second second second second second second second second second second | Y <b>G</b>          |                        |
| Transition and a state of the second                                                                                                    | and the state of the second second second second second second second second second second second second second | sçətan datı dayı ta | d You we do not do the |

• At the confirmation prompt select "Yes" if you are ready to update this message.

| Please Confirm               | ×                           |
|------------------------------|-----------------------------|
|                              |                             |
| Are you sure that you are re | ady to update this message? |
|                              |                             |
| Yes                          | <u>N</u> o                  |
|                              |                             |

**NOTE:** Authentication of a request is only required if a separate call is received. If information is requested while still on Selective Signaling no authentication is required.

- \_\_\_\_ 13.8 If a question is outside of ENF information, do <u>not</u> answer the question but perform the following:
  - Authenticate the request (if question is a return call, you give the number).
  - Have the request evaluated by the TSC Emergency Coordinator.
  - Document the question, answer, and have the TSC Emergency Coordinator sign.
  - Document the time the answer was provided to the Off-site Agency.

#### Electronic Emergency Notification Form (ENF) Completion/Transmission

13.9 Provide copies of the transmitted message form to the following: {PIP 0-M-99-0911}:

- Emergency Coordinator
- Emergency Planner
- NRC Communicator
- Offsite Dose Assessors
- Site Evacuation Coordinators
  - Drill Coordinator (During drills only).

#### Manual Initial Notification Completion/Transmission

# RP/**0**/A/5700/018 Page 1 of 5

# 1. COMPLETION OF THE EMERGENCY NOTIFICATION FORM

NOTE: ONLY items 1 - 10, 15 and 16 are required. Items 11 - 14 may be skipped.

### 1.1 Complete the Emergency Notification Form as follows:

| Item # | Action                                                                                                    | Source of<br>Information |
|--------|----------------------------------------------------------------------------------------------------|--------------------------|
| 1.     | Check the appropriate blocks.<br><b>NOTE:</b> Message #'s are sequentially numbered throughout the drill/emergency.                                                                                                    |                          |
| 2.     | Write in the unit or units affected.<br><b>NOTE:</b> REPORTED BY: is the communicator's name.                                                                                                    |                          |
| 3.     | Write in the transmittal time. This is the time you verify all agencies are on the line. Write in the date.                                                                                                    |                          |
| 4.     | Authentication will be completed while transmitting the notification to the state and counties.                                                                                                    |                          |
| 5.     | Check the appropriate classification.                                                                                                    | OPS Procedure<br>Support |
| 6.     | Write the time and date the current classification is declared.                                                                                                    | OPS Procedure<br>Support |
| 7.     | <b>NOTE:</b> Reference RP/0/A/5700/000, (Classification of Emergency).                                                                                                    | OPS Procedure<br>Support |
|        | Enter a brief description of the reason for declaring the emergency<br>classification (in layman's terms if possible). <u>DO NOT</u> use system<br>abbreviations, acronyms or jargon that may cause confusion.<br>Instead, write out the description in long hand. Be sensitive to the<br>fact that certain descriptive technical terms may elicit unanticipated<br>reactions from others. {PIP 0-M98-2065} |                          |

# Manual Initial Notification Completion/Transmission

-----

| 8. | <ul> <li>Mark appropriate plant condition. {PIP 0-M97-4210 NRC-1}</li> <li>Improving: Emergency conditions are improving in the direction of a lower classification or termination of the event.</li> </ul>                                       | OPS Procedure<br>Support |
|----|----------------------------------------------------------------------------------------------------|--------------------------|
|    | • <b>Stable</b> : The emergency situation is under control. Emergency core cooling systems, equipment, plans, etc., are operating as designed.                                                                                                    |                          |
|    | • <b>Degrading</b> : Given current and projected plant conditions / equipment status, recovery efforts are not expected to prevent entry into a higher emergency classification or the need to upgrade offsite Protective Action Recommendations. |                          |
| 9. | Write the time and date of Reactor Shutdown or Reactor Power level as applicable.                                                                                                    | OPS Procedure<br>Support |

# Manual Initial Notification Completion/Transmission

|     | NOTE: | 1. | An emergency release is any unplanned, quantifiable discharge<br>to the environment associated with a declared emergency event.<br>(This definition is based on an NRC commitment made on 11/30/90<br>following McGuire's Steam Generator Tube Rupture.) {PIP 0-M97-<br>4256} |                           |
|-----|-------|----|----------------------------------------------------------------------------------------------------|---------------------------|
|     |       | 2. | Notify the OSM if box C or Box D is checked.                                                                                                    |                           |
|     |       | 3. | Base the determination of emergency release on:                                                                                                    |                           |
|     |       |    | • EMF readings,                                                                                                    |                           |
|     |       |    | • containment pressure and other indications,                                                                                                    |                           |
|     |       |    | • field monitoring results,                                                                                                    |                           |
|     |       |    | • knowledge of the event and its impact on systems operation and resultant release paths.                                                                                                    |                           |
|     |       | 4. | An emergency release is occurring if any one or more of the following bulleted conditions are met associated with declared emergency:                                                                                                    |                           |
|     |       |    | • Either containment particulate, gaseous, iodine monitor (EMFs 38,39 and/or 40) readings indicate an increase in activity,                                                                                                    |                           |
|     |       |    | OR                                                                                                    |                           |
|     |       |    | Containment monitor (EMFs 51A and/or 51B) readings indicate greater than 1.5R/hr,                                                                                                    |                           |
|     |       |    | AND                                                                                                    |                           |
|     |       |    | Either containment pressure is greater than 0.3 psig,                                                                                                    |                           |
|     |       |    | OR                                                                                                    |                           |
|     |       |    | An actual containment breach is known to exist.                                                                                                    |                           |
|     |       |    | • Unit vent particulate, gaseous, iodine monitor (EMFs 35,36, and/or 37) readings indicate an increase in activity.                                                                                                    |                           |
|     |       |    | • Condenser air ejector exhaust monitor (EMF 33) or other alternate means indicate Steam Generator tube leakage.                                                                                                    |                           |
|     |       |    | • Confirmed activity in the environment reported by Field Monitoring Teams(s).                                                                                                    |                           |
|     |       |    | • Knowledge of the event and its impact on systems operation and resultant release paths.                                                                                                    |                           |
| 10. |       |    | Check the appropriate box for emergency release.                                                                                                    | R.P. Shift/Dose Assessors |
|     |       |    | • A. NONE: clearly no emergency release is occurring or has occurred                                                                                                    |                           |
|     |       |    | • <b>B. POTENTIAL:</b> discretionary option for the EC or EOFD.                                                                                                    |                           |
|     |       |    | • C. IS OCCURRING: meets the specified conditions.                                                                                                    |                           |
|     |       |    | • <b>D. HAS OCCURRED:</b> previously met the specified conditions.                                                                                                    |                           |
|     |       |    |                                                                                                    |                           |

## Manual Initial Notification Completion/Transmission

RP/**0**/A/5700/018 Page 4 of 5

| 15. | Mark appropriate recommended protective actions.    | R.P. Shift/Dose<br>Assessors |
|-----|-----------------------------------------------------|------------------------------|
| 16. | Have the Emergency Coordinator approve the message. | Emergency<br>Coordinator     |

# 2. TRANSMISSION OF THE EMERGENCY NOTIFICATION FORM

| NOTE:                                                                                                    | <ol> <li>All initial notifications are verbal. Avoid using abbreviation or jargon likely to be<br/>unfamiliar to the state and counties. If any information is not available or not<br/>applicable, write out "Not Available" or "Not Applicable" in the margin or other space<br/>as appropriate. Do not abbreviate "N.A.".</li> <li>The back-up means of communications are the Bell line or County Emergency<br/>Response Radio. Go to RP/0/A/5700/014, Enclosure 4.1 for back-up numbers.</li> </ol> |  |  |
|----------------------------------------------------------------------------------------------------|----------------------------------------------------------------------------------------------------|--|--|
|                                                                                                    |                                                                                                    |  |  |
|                                                                                                    | <ol> <li>Go to Enclosure 4.6 for instructions on how to use the County Emergency Response<br/>Radio if Selective Signaling or Bell line is not available.</li> </ol>                                                                                                    |  |  |
| <br>2.1                                                                                                    | <b>IF</b> an upgrade in classification occurs prior to transmitting the initial message, <b>THEN</b> discard ENF paperwork and proceed to higher classification procedure. {PIP-M-01-3711}                                                                                                    |  |  |
| 2.2                                                                                                    | IF an upgrade in classification occurs while transmitting any message, THEN:                                                                                                    |  |  |
|                                                                                                    | A. Notify agencies that an upgrade has occurred and that new information will be supplied within 15 minutes.                                                                                                    |  |  |
|                                                                                                    | B. Suspend any further transmission of the message that was being transmitted. {PIP-M-01-3711}                                                                                                    |  |  |
| <br>2.3                                                                                                    | Use the Selective Signal telephone by dialing *1 and depressing the push-to-talk button.                                                                                                    |  |  |
| <br>2.4                                                                                                    | .4 <b>IF</b> the Selective Signaling Group Call fails, <b>THEN GO TO</b> RP/0/A/5700/014, Enclosure 4.1 for manual Selective Signaling numbers.                                                                                                    |  |  |
| <br>— 2.5 As the State and counties answer, check them off on the back of the notification form<br>least one attempt using the individual selective signaling code must be made for the<br>agencies. Proceed with the notification promptly following an attempt to get mis<br>agencies on the line. |                                                                                                    |  |  |
|                                                                                                    |                                                                                                    |  |  |

----- 2.6 Verify all available State and counties are on the line, document this time in item #3 on the form. This time should not exceed <u>15 minutes</u> from the time of declaration (Item # 6).

## Manual Initial Notification Completion/Transmission

# RP/**0**/A/5700/018 Page 5 of 5

- 2.7 Tell them you have an emergency notification from the McGuire TSC and to get out the Emergency Notification Form.
- \_\_\_\_\_ 2.8 Read the complete message, line by line, beginning with item # 1 allowing time to copy.
- 2.9 When you reach item #4, ask the State or a County to authenticate the message. The agency should give you a number in which you will reply the appropriate code word. Write the number and codeword on the form.
- 2.10 After communicating the message, ask if there are any questions. Record individuals' names and time on the back of the form. This time is the same time as item #3.
- 2.11 Whenever practical, after verbally transmitting the message, FAX (front page only) to the appropriate agencies. Refer to Enclosure 4.7 for FAX operation.
  - 2.12 Continuous attempts to contact missing agencies must be made if unable to complete the notification per step 2.3. Document the time these agencies were contacted on the back of the notification form.
    - 2.13 Provide copies of the transmitted message form to the following: {PIP 0-M-99-0911}:
      - Emergency Coordinator
      - Emergency Planner
      - NRC Communicator
      - Offsite Dose Assessors
      - Site Evacuation Coordinators
    - Drill Coordinator (During drills only).

#### Manual Follow-Up Notification Completion/Transmission

# 1. COMPLETION OF THE EMERGENCY NOTIFICATION FORM

#### 1.1 Complete the Emergency Notification Form as follows:

**NOTE:** If items 8 - 14 have not changed from the previous message, only items 1 - 7 and 15 and 16 are required to be completed. Avoid using abbreviation or jargon likely to be unfamiliar to the state and counties. If any information is not available or not applicable, write out "Not Available" or "Not Applicable" in the margin or other space as appropriate. Do not abbreviate "N.A.".

| Item # | Action                                                                                                    | Source of<br>Information |  |
|--------|----------------------------------------------------------------------------------------------------|--------------------------|--|
| 1.     | Check the appropriate blocks. <b>NOTE:</b> Message #'s are sequentially numbered throughout the drill/emergency.                 |                          |  |
| 2.     | Write in the unit or units affected. NOTE: REPORTED BY: is the communicator's name.                                              |                          |  |
| 3.     | Write in the transmittal time. This is the time you place the Emergency Notification Form in the FAX machine. Write in the date. |                          |  |
| 4.     | Authentication is not necessary when FAXing to the state and counties.                                                           |                          |  |
| 5.     | Check the appropriate classification.                                                                                            |                          |  |
| 6.     | Write the time and date the current classification is declared.                                                                  | OPS Procedure<br>Support |  |

# Manual Follow-Up Notification Completion/Transmission

| 7. | NOTE: Reference RP/0/A/5700/000, (Classification of Emergency).                                                                                                    |         |  |  |  |
|----|----------------------------------------------------------------------------------------------------|---------|--|--|--|
|    | Enter EAL Number and Emergency Description of the reason of the reason for declaring the emergency classification (in layman's terms, if possible). <u>DO NOT</u> use system abbreviations, acronyms or jargon which may cause confusion. Instead, write out the description in long hand. Be sensitive to the fact that certain descriptive technical terms may elicit unanticipated reactions from others. {PIP 0-M98-2065} | Support |  |  |  |
|    | In addition, provide a description of changes in plant conditions since the last notification. Items to be considered for inclusion are as follows: { 0-M98-2065}                                                                                                    |         |  |  |  |
|    | • Other unrelated classifiable events (for example, during an Alert, an event which, by would meet the conditions for an unusual Event)                                                                                                    |         |  |  |  |
|    | Major/Key Equipment Out of Service                                                                                                    |         |  |  |  |
|    | Emergency response actions underway                                                                                                    |         |  |  |  |
|    | • Fire(s) onsite                                                                                                    |         |  |  |  |
|    | • Flooding related to the emergency                                                                                                    |         |  |  |  |
|    | • Explosions                                                                                                    |         |  |  |  |
|    | Loss of offsite Power                                                                                                    |         |  |  |  |
|    | Core Uncovery                                                                                                    |         |  |  |  |
|    | Core Damage                                                                                                    |         |  |  |  |
|    | Medical Emergency Response Team activation related to the emergency                                                                                                    |         |  |  |  |
|    | • Personnel injury related to the emergency or death                                                                                                    |         |  |  |  |
|    | • Transport of injured individuals offsite - specify whether contaminated or not                                                                                                    |         |  |  |  |
|    | Site Evacuation/relocation of site personnel                                                                                                    |         |  |  |  |
|    | Saboteurs/Intruders/Suspicious Devices/Threats                                                                                                    |         |  |  |  |
|    | Chemical or Hazardous Material Spills or Releases                                                                                                    |         |  |  |  |
|    | Extraordinary noises audible offsite                                                                                                    |         |  |  |  |
|    | Any event causing/requiring offsite agency response                                                                                                    |         |  |  |  |
|    | Any event causing increased media attention                                                                                                    |         |  |  |  |
|    | • Remember to "close the loop" on items from previous notifications.                                                                                                    |         |  |  |  |

# Manual Follow-Up Notification Completion/Transmission

| 8. | Mark appropriate plant condition. {PIP 0-M97-4210 NRC-1}                                                                                                    | OPS Procedure |  |
|----|----------------------------------------------------------------------------------------------------|---------------|--|
|    | • <b>Improving</b> : Emergency conditions are improving in the direction of a lower classification or termination of the event.                                                                                                    |               |  |
|    | • Stable: The emergency situation is under control. Emergency core cooling systems, equipment, plans, etc., are operating as designed.                                                                                                    |               |  |
|    | • <b>Degrading</b> : Given current and projected plant conditions/equipment status, recovery efforts are not expected to prevent entry into a higher emergency classification or the need to upgrade offsite Fire Protective Action Recommendations. |               |  |
| 9. | Write the time and date of Reactor Shutdown or Reactor Power Level as applicable.                                                                                                    |               |  |

# Manual Follow-Up Notification Completion/Transmission

# RP/**0**/A/5700/018 Page 4 of 6

|     | NOTE: | 1. | An emergency release is any unplanned, quantifiable discharge<br>to the environment associated with a declared emergency event.<br>(This definition is based on an NRC commitment made on 11/30/90<br>following McGuire's Steam Generator Tube Rupture.) {PIP 0-M97-<br>4256} |                           |
|-----|-------|----|----------------------------------------------------------------------------------------------------|---------------------------|
|     |       | 2. | Notify the OSM if box C or Box D is checked.                                                                                                    |                           |
|     |       | 3. | Base the determination of emergency release on:                                                                                                    |                           |
|     |       |    | • EMF readings,                                                                                                    |                           |
|     |       |    | • containment pressure and other indications,                                                                                                    |                           |
|     |       |    | • field monitoring results,                                                                                                    |                           |
|     |       |    | • knowledge of the event and its impact on systems operation and resultant release paths.                                                                                                    |                           |
|     |       | 4. | An emergency release is occurring if any one or more of the following bulleted conditions are met associated with declared emergency:                                                                                                    |                           |
|     |       |    | • Either containment particulate, gaseous, iodine monitor (EMFs 38,39 and/or 40) readings indicate an increase in activity,                                                                                                    |                           |
|     |       |    | OR                                                                                                    |                           |
|     |       |    | Containment monitor (EMFs 51A and/or 51B) readings indicate greater than 1.5R/hr,                                                                                                    |                           |
|     |       |    | AND                                                                                                    |                           |
|     |       |    | Either containment pressure is greater than 0.3 psig,                                                                                                    |                           |
|     |       |    | OR                                                                                                    |                           |
|     |       |    | An actual containment breach is known to exist.                                                                                                    |                           |
|     | ;     |    | • Unit vent particulate, gaseous, iodine monitor (EMFs 35,36, and/or 37) readings indicate an increase in activity.                                                                                                    |                           |
|     |       |    | • Condenser air ejector exhaust monitor (EMF 33) or other alternate means indicate Steam Generator tube leakage.                                                                                                    |                           |
|     |       |    | • Confirmed activity in the environment reported by Field Monitoring Teams(s).                                                                                                    |                           |
|     |       |    | • Knowledge of the event and its impact on systems operation and resultant release paths.                                                                                                    |                           |
| 10. |       |    | Check the appropriate box for emergency release.                                                                                                    | R.P. Shift/Dose Assessors |
|     |       |    | • A. NONE: clearly no emergency release is occurring or has occurred                                                                                                    |                           |
|     |       |    | • <b>B. POTENTIAL:</b> discretionary option for the EC or EOFD.                                                                                                    |                           |
|     |       |    | • C. IS OCCURRING: meets the specified conditions.                                                                                                    |                           |
|     |       |    | • <b>D. HAS OCCURRED:</b> previously met the specified conditions.                                                                                                    |                           |
|     |       |    |                                                                                                    |                           |

### Manual Follow-Up Notification Completion/Transmission

RP/**0**/A/5700/018 Page 5 of 6

| Item # | Action                                                                                                    | Source of<br>Information     |
|--------|----------------------------------------------------------------------------------------------------|------------------------------|
| 11.    | Indicate type of release and time/date. Mark Ground Level for any airborne releases.                                                                                                | R.P. Shift/Dose<br>Assessors |
| 12.    | Indicate release magnitude and whether release is above or below normal operating limits.                                                                                           | R.P. Shift/Dose<br>Assessors |
| 13.    | Write estimate of projected offsite dose and estimated duration. Check new or unchanged. If unchanged from the previous notification, the information does not have to be repeated. | R.P. Shift/Dose<br>Assessors |
| 14.    | Provide meteorological data.                                                                                                    | R.P. Shift/Dose<br>Assessors |
| 15.    | Mark appropriate recommended protective actions.                                                                                                    |                              |
| 16.    | Have the Emergency Coordinator approve the message.                                                                                                    | Emergency<br>Coordinator     |

## 2. TRANSMISSION OF THE EMERGENCY NOTIFICATION FORM

- **NOTE:** For routine, follow-up notifications, FAX a copy of the notification form instead of verbally transmitting the message. (Front page only) <u>This applies only if the message does not involve a change in the emergency classification or the protective action recommendations or a termination of the emergency. Call each agency to verify they received the message.</u>
- 2.1 Insert the Emergency Notification Form face down in the Automatic Document Feeder on the FAX.
- \_\_\_\_\_ 2.2 Press "GROUP FAX".
- 2.3 Press "SEND/RECEIVE".
- 2.4 Verify the State and Counties received the FAX by calling them.
- ------ 2.5 Ask if there are any questions on the Emergency Notification Form, then write down the individuals' names on the back of the form.

# Manual Follow-Up Notification Completion/Transmission

RP/**0**/A/5700/018 Page 6 of 6

- 2.6 Provide copies of the transmitted message form to the following: {PIP 0-M-99-0911}:
  - Emergency Coordinator
- Emergency Planner
- NRC Communicator
- Offsite Dose Assessors
- Site Evacuation Coordinators
- Drill Coordinator (During drills only).

# 1. COMPLETION OF THE EMERGENCY NOTIFICATION FORM

1.1 Complete the Emergency Notification Form as follows:

**NOTE:** A termination message should be marked a FOLLOW-UP on the Emergency Notification Form.

| Item # | Action                                                                                                    | Source of Information |
|--------|----------------------------------------------------------------------------------------------------|-----------------------|
| 1.     | Check the appropriate blocks. <b>NOTE:</b> Message #'s are sequentially numbered throughout the drill/emergency.      |                       |
| 2.     | Write in the unit or units affected. <b>NOTE:</b> REPORTED BY: is the communicator's name.                            |                       |
| 3.     | Write in the transmittal time. This is the time you verify all available agencies are on the line. Write in the date. |                       |
| 4.     | Authentication will be completed while transmitting the notification to the state and counties.                       |                       |
| 5.     | Check the appropriate classification.                                                                                 | OPS Procedure Support |
| 6.     | Write the time and date of termination.                                                                               | OPS Procedure Support |
| 16.    | Have the Emergency Coordinator approve the message                                                                    | Emergency Coordinator |

## Manual Termination Notification Completion/Transmission

# 2. TRANSMISSION OF THE EMERGENCY NOTIFICATION FORM

- **NOTE:** 1. All termination notifications are verbal. Avoid using abbreviation or jargon likely to be unfamiliar to the state and counties. If any information is not available or not applicable, write out "Not Available" or "Not Applicable" in the margin or other space as appropriate. Do not abbreviate "N.A.".
  - 2. The back-up means of communications are the Bell line or County Emergency Response Radio. Go to RP/0/A/5700/014, Enclosure 4.1 for back-up numbers.
  - 3. Go to Enclosure 4.6 for instructions on how to use the County Emergency Response Radio if Selective Signaling or Bell line is not available.
- \_\_\_\_\_ 2.1 Use the Selective Signal telephone by dialing \*1 and depressing the push-to-talk button.
- ----- 2.2 <u>IF</u> the Selective Signaling Group Call fails, <u>THEN GO TO</u> RP/0/A/5700/014, Enclosure 4.1 for manual Selective Signaling numbers.
- 2.3 As the State and counties answer, check them off on the back of the notification form. At least one attempt using the individual selective signaling code must be made for the missing agencies. Proceed with the notification promptly following an attempt to get missing agencies on the line.
- 2.4 Verify all available State and counties are on the line, document this time in item #3 on the form.
- 2.5 Tell them you have an emergency notification from the McGuire TSC and to get out the Emergency Notification Form.
- 2.6 Read the complete message, line by line, beginning with item # 1 allowing time to copy.
- 2.7 When you reach item #4, ask the State or a County to authenticate the message. The agency should give you a number in which you will reply the appropriate codeword. Write the number and codeword on the form.
- 2.8 After communicating the message, ask if there are any questions. Record individual's names and time on the back of the form. This time is the same time as item #3.

#### Manual Termination Notification Completion/Transmission

- 2.9 Whenever practical, after verbally transmitting the message, FAX (front page only) to the appropriate agencies. **REFER TO** Enclosure 4.7 for FAX operation.
- 2.10 Continuous attempts to contact missing agencies must be made if unable to complete the notification per step 2.3. Document the time these agencies were contacted on the back of the notification form.
  - 2.11 Provide copies of the transmitted message form to the following: {PIP 0-M-99-0911}:
    - Emergency Coordinator
  - Emergency Planner
  - NRC Communicator
  - Offsite Dose Assessors
  - Site Evacuation Coordinators
  - Drill Coordinator (During drills only).

## **County Emergency Response Radio**

- **NOTE:** 1. This radio will only contact the county warning points. The state <u>cannot</u> be contacted on this radio. Have one of the counties relay the message.
  - 2. You may refer to RP/0/A/5700/014, Enclosure 4.1 for individual radio codes.

#### **Group Call:**

- 1. Press 20 and POUND SIGN (#) to activate all county radio units.
- 2. When the **TALK** light comes on, press the bar on the transmitter microphone and say:

"This is McGuire Technical Support Center to all counties, do you copy?"

Once all counties respond, begin transmitting the message, using step 2.5 through step 2.12 of Enclosure 4.3.

At least one attempt using the individual radio code must be made for the missing agencies.

Proceed with the notification promptly following an attempt to get missing agencies on the air.

3. If a county fails to respond on the group call, press their individual code on the encoder and say:

"This is McGuire Technical Support Center to (Agency you are calling), do you copy?"

Once the county responds, begin transmitting the message, using step 2.5 through step 2.12 of Enclosure 4.3.

4. After you have finished transmitting the message, conclude the message by saying:

"This is WQC700 base clear."

5. Continuous attempts to contact missing agencies must be made if unable to complete the notification per section 2 of Enclosure 4.3. Document the time these agencies were contacted on the back of the notification form.

# RP/**0**/A/5700/018 Page 1 of 1

**Operation of the FAX** 

**NOTE:** The FAX will dial each agency in sequence. If the FAX is busy, it will try again after completing the other calls. The group call also transmits a copy to the EOF in the General Office.

# 1. TO SEND A FAX TO <u>ALL</u> COUNTIES AND STATE OF NORTH CAROLINA

- Insert the document face down into the FAX.
- Press Group FAX.
- Press "SEND/RECEIVE" button.

# 2. TO SEND A FAX TO A SINGLE LOCATION USING ONE-TOUCH DIALING

- \_\_\_\_\_2.1 Insert the document face down into the FAX
- \_\_\_\_\_2.2 Select location(s) to receive the fax:
  - Press EOF in General Office
  - Press State of North Carolina WP
  - Press Mecklenburg County
    - Press Gaston County
    - Press Lincoln County
    - Press Iredell County
    - Press Catawba County
    - Press Cabarrus County
    - Press NC State EOC.

2.3 <u>WHEN</u> the appropriate individual selection is made, <u>THEN</u> press "SEND/RECEIVE" button.

NOTE: If programmed functions fail, go to RP/0/A/5700/014, Enclosure 4.1 for manual FAX numbers.

# 3. SEND A FAX TO A SINGLE LOCATION DIALING MANUALLY

- Insert the document face down in the FAX.
  - Using the keypad, dial the number that you wish to call.
  - Press "SEND/RECEIVE" button.